# En guide til PBX Admin Version 2.1

STATESTA

OFORTER STATES

# Flexfone

Flexfone

10/0/0/0/01

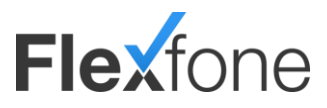

# Indholdsfortegnelse

| Emne                                          | Side |
|-----------------------------------------------|------|
| Indholdsfortegnelse                           | 2    |
| Introduktion                                  |      |
| Vigtige informationer                         |      |
| Aktivering af ændringer                       |      |
| Vigtig information                            |      |
| Grundlæggende opbygning af kaldsflow          |      |
| Basale funktioner                             |      |
| Medarbejdere                                  |      |
| Telefoner                                     |      |
| Telefonnumre                                  |      |
| Køer                                          |      |
| Åbningstider                                  |      |
| Tastemenuer                                   |      |
| Telefonsvarer                                 |      |
| Speaks                                        |      |
| Telefonmøder                                  |      |
| Fax                                           |      |
| Udvidede funktioner                           |      |
| Landekodestyring                              |      |
| Variabelt kaldsflow                           |      |
| Ring mig op                                   |      |
| Indtrækningsgrupper                           |      |
| Direkte indkald                               |      |
| Multividerestilling                           |      |
| Storskærm                                     |      |
| Integration                                   |      |
| Integrationsmodul                             |      |
| Medarbejderintegration                        |      |
| API                                           |      |
| Medier                                        |      |
| Optagede samtaler                             |      |
| Aflyt telefonsvarere                          |      |
| Indstillinger                                 |      |
| Indstillinger                                 |      |
| Generelle indstillinger                       |      |
| Indstillinger for fælles Exchange integration |      |
| Indstillinger for kaldsstatistik via FTP      |      |
| Indstillinger for optagelse af samtaler       |      |
| Indstillinger for tastekoder                  |      |

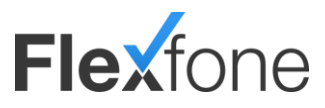

| Afdelinger                           | 51 |
|--------------------------------------|----|
| Udenlandske IP'er                    | 52 |
| Medarbejder Info                     | 53 |
| tekoder                              | 54 |
| fone profiler                        | 55 |
| Hvad er Profiler?                    | 55 |
| Opret profiler                       | 55 |
| Tidsstyring                          | 55 |
| Vælg profil (tilsidesæt tidsstyring) | 55 |

### Introduktion

Denne guide har til formål at afdække de forskellige tekniske aspekter af telefoniløsningen fra Flexfone. Guiden indeholder forklaringer og beskrivelser af de enkelte funktioner og kan efter behov læses som en sammenhængende tekst eller som enkelte afsnit. Vi anbefaler dog at afsnittet "Vigtige informationer", samt "Grundlæggende opbygning af kaldsflow" læses, da disse giver en vigtig forståelse for den grundlæggende opsætning og anvendelse.

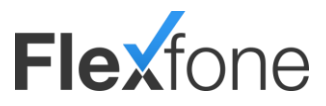

# Vigtige informationer

### Aktivering af ændringer

Når du foretager ændringer i din løsning, vil dine ændringer ikke træde i kraft, før du har trykket på 'Opdater system'.

| <b>Flex</b> fone                                                                                                    |                                                                                                    |                                                                                                    |
|----------------------------------------------------------------------------------------------------|----------------------------------------------------------------------------------------------------|----------------------------------------------------------------------------------------------------|
| Henu                                                                                                    | Funide                                                                                                    | Driftudmekling                                                                                                    |
| Basele funktioner           Medsrbegdere           Medsrbegdere           Medsrbegdere           Koer           Abningstöder           III Tastemenuer           Ordefonzurere           Spesials           Tadefonzurer | Velkommen til Flexfone telefonanlægsadministration<br>Dete modul gver dig mulighet for it oppatte ivers ankra. Er det første gang da skal oppatte et biefonanlæg hos Fleefone, kan vi arbefalle at du ser vores introduktornavdee inden du begynder. | Timid dn enal alreas og få dreite beskel.<br>Enal:<br>Drifbesked ved netbrud<br>Drifbesked ved planlagt nedetid<br>Zamid |

Hvis du ikke ved, hvornår der sidst er trykket på 'Opdater system', kan du holde musen over 'Opdater system'- knappen, og det sidste opdaterede tidspunkt vil vises. Du finder knappen i øverste højre side på pbxadmin.

### Vigtig information

Medarbejdere bliver altid oprettet med en standardprofil i 'Generelle Indstillinger' under 'Indstillinger'.

Husk at dette nummer skal være et af dine aktive telefonnumre på din løsning.

Læs mere om de andre funktioner under emnet 'Indstillinger'.

| Generelle Indstillinger                   |               | ×      |
|-------------------------------------------|---------------|--------|
| Standard udgående linje*                  | 86515151      | •      |
| Registrering af telefonnumre              | Aktiveret     | $\sim$ |
| Max antal samtidige kald*                 | 100           |        |
| Pinkode (4 cifre)                         |               |        |
| Skift PBX nøgle til autologin             |               |        |
| Ventemusik                                | Standard      | $\sim$ |
| FOP standard adgangskode                  | 123456        |        |
| BLF viderestillings metode                | Overvåget     | ~      |
| Tillad medarbejdere at skjule køer        |               |        |
| Lås telefoner til registrerings<br>server |               |        |
| Gem Annuller                              | Upload venter | nusik  |

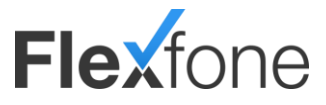

### Grundlæggende opbygning af kaldsflow

Grundstenen i hele løsningen er opbygningen af kaldsflows. Det handler grundlæggende om, hvordan virksomheden ønsker at behandle indgående kald. Dvs. skal der være en åbningstid? Skal kunder, der ringer ind have en velkomsthilsen? Er der behov for en tastemenu? Osv.

Nedenstående billede er et eksempel på, hvordan et kaldsflow kan være opbygget.

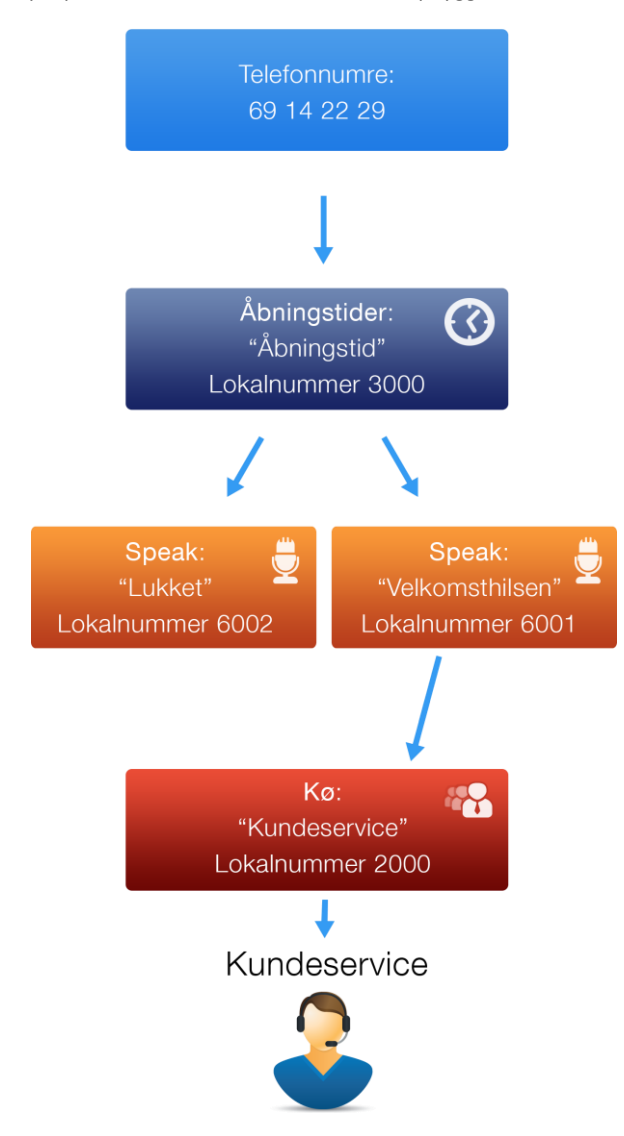

Man kan med fordele tegne en simpel flowtegning i hånden, før man begynder at opsætte selve løsningen. Det giver et overblik over, hvilke moduler (eks. køer, åbningstider, speaks osv.) der er behov for, samt hvordan de skal hænge sammen.

Når man har dette overblik anbefaler vi, at man først opretter de enkelte moduller, og derefter forbinder selve kaldsflowet.

Når man skal forbinde kaldsflowet, starter man med at finde det telefonnummer, hvor kaldet starter. Det kan eksempelvis være virksomhedens hovednummer. I "Gå til" feltet på telefonnummeret indsætter man det modul, kaldet skal gå videre til, når man ringer på nummeret. Eksempelvis en åbningstid. Herefter åbner man åbningstiden. Her opsætter man et "Gå til" felt for både indenfor og udenfor åbningstid. Indenfor åbningstid, kunne eksempelvis være en velkomsthilsen, og udenfor åbningstid kunne være et speak, som fortæller, at der er lukket. Herefter fortsætter man med at opsætte "Gå til" feltet på velkomsthilsen. På denne måde arbejder man sig igennem kaldsflowet.

Bemærk! Hvis der ikke er opsat noget i "Gå til" feltet, vil kaldsflowet stoppe ved modullet og kaldet bliver afbrudt.

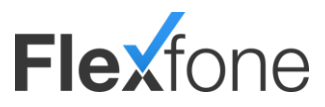

# Basale funktioner

### Medarbejdere

Medarbejderoversigten giver dig et overblik over, hvilke medarbejdere du har i din løsning.

| Medarbej | lere        |                            |                          |   |                          |                    |   |
|----------|-------------|----------------------------|--------------------------|---|--------------------------|--------------------|---|
| 8        | Her<br>Søg  | <b>kan du se</b><br>Histen | og redigere Medarbejdere |   |                          |                    |   |
|          | Lokalnummer | •                          | Navn                     | ¢ | Beskrivelse              | \$<br>Aktiv profil | ٠ |
| 2        | 200         |                            | Lars Larsen              |   |                          | På arbejde         |   |
| 2        | 201         |                            | Søren Sørensen           |   |                          | Standard           |   |
|          |             |                            |                          |   | (8) (8) 1/1 (b) (8) 10 - |                    |   |

| Funktion     | Beskrivelse                                                                                                    |
|--------------|----------------------------------------------------------------------------------------------------|
| Lokalnummer  | Lokalnummeret er det nummer, som en medarbejder kan kendes på. Hvis du vil ringe til medarbejderen, skal<br>du ringe lokalnummeret op. Dette lokalnummer vil blive vist på de funktioner, som er tilknyttet<br>medarbejderen |
| Navn         | Navn på medarbejderen.                                                                                                    |
| Beskrivelse  | Kan bruges til ekstra genkendelse af medarbejder. (Eks. 'Lagerarbejder i Århus')                                                                                                    |
|              |                                                                                                    |
| Aktiv profil | Dette felt viser, hvilken profil medarbejderen har aktiv. Læs mere om profiler under Myfone.                                                                                                    |

Når du vil redigere medarbejderen, skal du trykke på den medarbejder, du vil redigere. Du vil derefter få et nyt vindue op, som vil indeholde informationer på den valgte medarbejder.

| Bent Kjeldsen<br>Medarbejder (200) | <b>4</b>               |
|------------------------------------|------------------------|
| Generelt Telefoner                 | Telefonnumre Profil    |
| Lokalnummer*                       | 200                    |
| Navn*                              | Bent Kjeldsen          |
| Beskrivelse                        | Sælger                 |
| Banke-på                           |                        |
| Blokkér for udgående kald          | Abn for enkelt numre   |
| Opsætning for standard profil      |                        |
| Udringningsnummer                  | 86515151               |
| Udløbstid (Ved intet svar)*        | 45 Sekunder V          |
| Derefter gå til telefonsvarer      |                        |
| Alternativt gå til                 | Vælg Type Vælg Modul V |
|                                    | Q Hurtig søgning       |
|                                    |                        |
| Gem Annuller                       |                        |

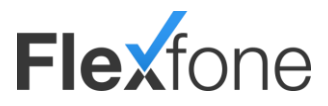

| <u>Generelt</u>                                                                                      |                                                                                                    |  |
|----------------------------------------------------------------------------------------------------|----------------------------------------------------------------------------------------------------|--|
| Funktion                                                                                             | Beskrivelse                                                                                                    |  |
| Lokalnummer                                                                                          | Lokalnummeret er det nummer, som en medarbejder kan kendes på. Hvis du vil ringe til<br>medarbejderen, skal du ringe lokalnummeret op. Dette lokalnummer vil blive vist på de funktioner,<br>som er tilknyttet medarbejderen. |  |
| Navn                                                                                                 | Navn på medarbejderen.                                                                                                    |  |
| Beskrivelse                                                                                          | Kan bruges til ekstra genkendelse af medarbejder. (Eks. 'Lagerarbejder i Århus')                                                                                                    |  |
| Banke-på Hvis medarbejderen ønsker 'Banke-på' på sine produkter, skal der sættes flueben i dette fel |                                                                                                    |  |
| Blokér for udgående kald                                                                             | Ker kan du blokkere for at medarbejderne kan fortage udgående opkald. Der kan selvfølge stadig<br>fortages opkald til 112, 114 osv. Man kan desuden åbne op for enkelte numre kan tilringes under<br>"åbn for enkelt numre"   |  |
| Udringningsnummer*                                                                                   | Her vælges udringningsnummeret for medarbejderens 'standard' profil. Hvis der ikke vælges et<br>nummer her, vil 'Standard udgående linje' bruges.                                                                             |  |
| Udløbstid ringning*                                                                                  | Vælg hvor lang tid medarbejderens telefoner skal ringe, før der viderestilles til telefonsvarer, eller det der er valgt under 'Alternativt gå til'.                                                                           |  |
| Derefter gå til tlfsvarer*                                                                           | Hvis dette vælges, vil der blive viderestillet til telefonsvareren efter udløbstiden.                                                                                                    |  |
| Alternativt gå til*                                                                                  | Her kan du vælge, hvad der skal viderestilles til efter udløbstiden. (Eks. et speak som fortæller medarbejderen er optaget                                                                                                    |  |

\* = Se fodnote<sup>1</sup>

For at tilføje et telefonnummer eller en telefon skal du vælge det faneblad, som passer til det, du ønsker at tilføje. Herefter kan du søge efter det, som du ønsker at tilknytte til medarbejderen og derefter tilføje det.

Hvis det produkt du ønsker at tilknytte, allerede er tilknyttet til en medarbejder, skal du først slette tilknytningen på den medarbejder, som har produktet, og derefter tilføje det på den medarbejder, som du ønsker skal have produktet.

Du sletter tilknytning af en telefon/telefonnummer ved at trykke på det røde minus, hvorefter du trykker gem. For at tilknytte en telefon/telefonnummer søger du emnet frem under hurtigsøgning, klikker på emnet og derefter trykker du på de grønne plus og trykker gem.

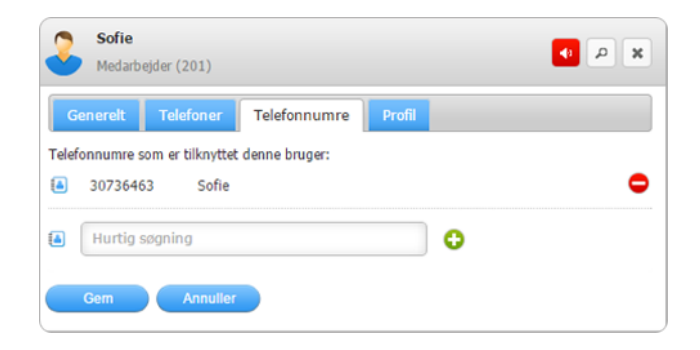

Hvis du ønsker at se den aktive profil eller se, hvilken opsætning medarbejderen kører med i sin egen opsatte profil (via Myfone), kan du gøre dette under fanebladet 'Profil'. Hvis medarbejderen har oprettet et Myfone login, kan du logge direkte ind på denne via 'Gå til medarbejderens Myfone side'.

<sup>\*</sup> Disse ændringer gælder kun for standardprofilen.

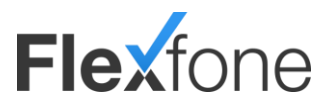

| Generelt           | Telefoner          | Telefonnumre      | Profil               |
|--------------------|--------------------|-------------------|----------------------|
| rofil opsætninge   | er som er tilknytt | et denne medarbej | ider.                |
|                    |                    | <u>Gå til m</u>   | edarbejders Myfone s |
| Aktive profil      |                    | På arbejde        |                      |
| /ælg profil for at | se onsætning       | Standard          |                      |
| Indaående onk      | ald                |                   |                      |

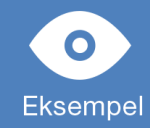

*Indgående opkald* på 30739007 og 69142233 ringer i **30 sekunder på mobil og Yealink, og går derefter til** telefonsvarer **990000**. *Udgående opkald* ringer ud med 69142233 både på mobil og Yealink. (69142233 bliver vist, når vedkommende ringer til andre)

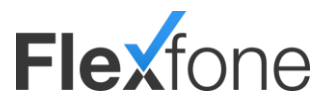

### Telefoner

Under telefoner får du en oversigt over alle telefoner. Dette kan både være bordtelefoner, mobiler eller SIP-konti. Under telefoner får du desuden oplysninger til opsætning af dine telefon og kan opsætte telefoner til autoprovisionering.

| Telefoner |                         |                       |                    |   |                |      |                |   |
|-----------|-------------------------|-----------------------|--------------------|---|----------------|------|----------------|---|
|           | Her kan du se o         | og redigere telefoner |                    |   |                |      | •              |   |
|           | Lokalnr (Medarbejder) 👻 | Tilhører 🗧            | Beskrivelse        | ¢ | Туре           | ¢    | Status         | ¢ |
|           | 200000                  | Test iPhone4          | Mobil Telefon      |   | Mobil          |      | Aktiv          |   |
|           | 200001                  | Anders Nielsen        | Hjemme Yealink T46 |   | Yealink T46G   |      | Ej Registreret |   |
|           | 200002 (202)            | Lars.                 | YeaLink T3000      |   | Yealink T38    |      | Ej Registreret |   |
|           | 200003                  | Allan Hansen          | Bitelefon          |   | Mobil          |      | Aktiv          |   |
|           | 200004 (201)            | Anders Nielsen        | Mobil (30736463)   |   | Mobil          |      | Aktiv          |   |
|           | 200005 (204)            | Helle Sund            | Yealink T42G       |   | Yealink T41G/T | f42G | Registreret    |   |

| Funktion    | Beskrivelse                                                                                                    |
|-------------|----------------------------------------------------------------------------------------------------|
| Lokalnummer | Lokalnummeret på telefonen er det nummer, du skal bruge, hvis du ønsker at tilknytte en telefon til en<br>medarbejder. |
| Tilhører    | Navnet på telefonen kan eks. være brugeren eller model.                                                                |
| Beskrivelse | Kan bruges til ekstra genkendelse af telefon. (Eks. 'Yealink T38').                                                    |
| Туре        | Hvilken type telefon er det. (eks. mobil, Yealink T46 eller LG 8830)                                                   |
| Status      | Er telefonen registreret/online (fastnet) / aktiv (mobil).                                                             |

Hvis du køber en telefon igennem Flexfone, vil telefonen være sat op til autoprovisionering fra start af og vil derfor hente opsætning til telefonen automatisk og vil automatisk blive opdateret. Hvis du selv køber en telefon, skal du selv opsætte den. Vi understøtter på nuværende tidspunkt autoprovisionering til en lang række telefoner, blandt andet Yealink, Snom og LG. Kontakt kundeservice 86515151 for at få guides til autoprovisionering af Snom og LG telefoner.

Hvis du ikke er interesseret i at benytte Flexfone's autoprovisionering eller du vil benytte en telefon som Flexfone ikke har en autoprovisionering til – så kan du altid sætte telefonen op manuel med de SIP oplysninger du finder under avanceret fanebladet

| Telefon 200001<br>Lars Larsen | * P *                 |
|-------------------------------|-----------------------|
| Generelt Avanceret            |                       |
| Telefon type                  | Snom 370 👻            |
| Telefon MAC adresse           | 001234567abc          |
| SIP brugernavn                | 30303030              |
| SIP adgangskode               | ZCIvsVizbwsZCI        |
| Registreringsserver           | ser02.onlinepbx.dk    |
| Registreringsstatus           | <u>Ei Registreret</u> |
| Gem Annuller                  |                       |

| <u>Generelt</u>      |                                                                                                    |
|----------------------|----------------------------------------------------------------------------------------------------|
| Funktion             | Beskrivelse                                                                                                    |
| Navn                 | Navnet på telefonen kan eks. være brugeren eller model.                                                                                                    |
| Beskrivelse          | Kan bruges til ekstra genkendelse af telefon. (Eks. 'Yealink T38').                                                                                               |
| Display navn         | Her kan du bestemme, hvilket navn der skal stå i displayet på din bordtelefon. Dette virker kun på<br>bestemte telefoner, og hvis vi autoprovisionerer telefonen. |
| Tilhører medarbejder | Hvis telefonen er tilknyttet en medarbejder, vil der stå, hvilken medarbejder den er tilknyttet.                                                                  |

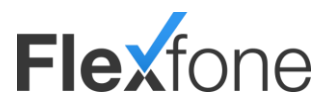

|                     | Avanceret Avance Avance Avance Avance Avance Avance Avance Avance Avance Avance Avance Avance Avance Avance Ava                                  |
|---------------------|----------------------------------------------------------------------------------------------------|
| Funktion            | Beskrivelse                                                                                                    |
| Telefon type        | Vælg hvilken model du har. Hvis det er til en telefon, som ikke står på listen, kan du vælge 'SIP konto'.                                        |
| Telefon MAC-adr.    | Hvis telefonen kan autoprovisioneres, skal du skrive MAC-adressen her. Se under "Telefon type" for liste over telefoner vi kan autoprovisionere. |
| SIP brugernavn      | Til opsætning af bordtelefon/softphone.                                                                                                    |
| SIP adgangskode     | Til opsætning af bordtelefon/softphone.                                                                                                    |
| Registreringsserver | Til opsætning af bordtelefon/softphone.                                                                                                    |
| Registreringsstatus | Hvis din bordtelefon/softphone er registreret, kan du se det her.                                                                                |

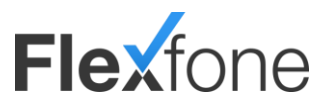

### Telefonnumre

Under telefonnumre kan du se, hvilke telefonnumre der er aktive på løsningen.

- > Telefonnumre efterfulgt af en parentes med et lokalnummer er tilknyttet en medarbejder.
- > Telefonnumre uden en parentes er hovednumre og kan anvendes i virksomhedens kaldsflow.

|   | Nedenstående liste in         | Nedenstående liste indeholder alle virksomhedens numre. |   |             |                      |        | Thursday. |        |  |
|---|-------------------------------|---------------------------------------------------------|---|-------------|----------------------|--------|-----------|--------|--|
| Ľ | Søg i listen                  |                                                         |   |             | Tilføj telefonnummer |        |           |        |  |
|   | Telefonnummer (Medarbejder) 👻 | Navn                                                    | ¢ | Beskrivelse | \$                   | Gå til | \$        | Status |  |
|   | 30739007 (200)                | Lars Larsen                                             |   |             |                      | 200    |           | Aktiv  |  |
|   | 30739009 (201)                | Søren Sørensen                                          |   |             |                      | 201    |           | Aktiv  |  |
|   | 69142229                      | 69142229                                                |   | Frit nummer |                      |        |           | Aktiv  |  |
|   | 69142233 (200)                | Lars Larsen                                             |   |             |                      | 200    |           | Aktiv  |  |
|   | 69142235 (201)                | Søren Sørensen                                          |   |             |                      | 201    |           | Aktiv  |  |
|   | 69143126                      | 69143126                                                |   | Telefonmøde |                      | 7000   |           | Aktiv  |  |

| Funktion      | Beskrivelse                                                                                                    |
|---------------|----------------------------------------------------------------------------------------------------|
| Telefonnummer | Her kan du se telefonnummeret. Hvis telefonnummeret er tilknyttet en medarbejder, vil medarbejderens<br>nummer stå i en parentes efter telefonnummeret. |
| Navn          | Navnet på telefonnummeret kan eks. være brugeren eller funktion.                                                                                        |
| Beskrivelse   | Kan bruges til ekstra genkendelse af telefonnummeret. (Eks. 'Hovednummer Århus').                                                                       |
| Gå til        | Hvad sker der, hvis du ringer dette telefonnummer op. (Eks. til en åbningstid).                                                                         |
| Status        | Viser om telefonnummeret er aktivt.                                                                                                    |

Hvis et telefonnummer er tilknyttet en medarbejder, vil "Gå til" feltet ikke være synligt. Kun numre uden tilknytning til medarbejdere kan anvendes i kaldsflow.

| 69130667<br>69130667                | <b>4</b> <i>P</i> <b>X</b>                       |
|-------------------------------------|--------------------------------------------------|
| Navn*                               | 69130667                                         |
| Beskrivelse                         |                                                  |
| Gâ til                              | Vælg Type     Vælg Modul       Q, Hurtig søgning |
| Vis linje navn                      |                                                  |
| Erstat caller id ved viderestilling |                                                  |
| Hemmeligt nummer                    |                                                  |
| Tillad som udringningsnummer        |                                                  |
| Gem Annuller                        |                                                  |

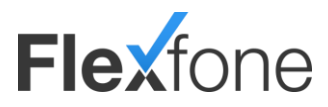

| Funktion                            | Beskrivelse                                                                                                    |
|-------------------------------------|----------------------------------------------------------------------------------------------------|
| Navn                                | Navnet på telefonnummeret kan eks. være brugeren eller funktion.                                                                                                    |
| Beskrivelse                         | Kan bruges til ekstra genkendelse af telefonnummeret. (Eks. 'Hovednummer Århus').                                                                                                    |
| Gå til                              | Her kan du vælge, hvad telefonnummeret skal viderestille til, hvis der bliver ringet til nummeret.<br>Man vælger først under type hvilken type modul telefonnummeret skal gå til (f.eks en åbningstid,<br>eller et Speak) Derefter vælger man under vælg modul, hvilket af den valgte type modul som<br>telefonnummret går til. (eks. Først vælger man under Type: "Speak" og under modul vælger med så:<br>"velkomst speak" |
| Vis linje navn                      | Her kan du skrive, hvad du ønsker, der skal stå i displayet på din telefon. Det kunne f.eks. være<br>'Kundeservice'. Et kald på dette telefonnummer vil se sådan ud på en telefon:<br>"Kundeservice – XX XX XX XX". Det er ikke alle telefoner, der understøtter dette.<br>Virker ikke på mobiltelefoner.                                                                                                    |
| Erstat caller id ved viderestilling | Hvis du ønsker der i displayet på din telefon, der ringer, skal stå det nummer, som der er blevet ringet<br>til.                                                                                                    |
| Hemmeligt nummer                    | Hvis der er sat et flueben i denne, vil alle udgående kald gennem dette nummer være skjult.                                                                                                    |
| Tillad som<br>udringningsnummer     | Hvis der er sat et flueben i denne, kan alle medarbejdere bruge dette nummer som udringningsnummer, når der bliver opsat en Myfoneprofil.                                                                                                    |

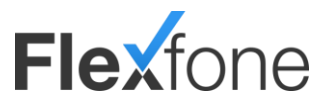

### Køer

Under køer kan du oprette køer, redigere køer og til/afmelde telefoner til køer.

Husk, at når du opretter en ny kø, er det vigtigt at trykke opdater system. Før dette er gjort, kan du ikke logge medarbejdere på køen.

| τ | 7       | Her <mark>kan d</mark> u | u se, tilføje, redigere o | og slette telefe | onkøer.     |                       | ill'in  |        |   |  |
|---|---------|--------------------------|---------------------------|------------------|-------------|-----------------------|---------|--------|---|--|
| 2 | 5       | Søg i listen             |                           |                  |             | Tilføj kø             | lføj kø |        | • |  |
| _ | Lokalnr | •                        | Navn                      | ÷                | Beskrivelse | \$<br>Antal tilmeldte | ¢       | Gà til |   |  |
| Z | 2000    |                          | Kundeservice              |                  |             | 1                     |         |        |   |  |
| 7 | 2001    |                          | Salg                      |                  |             | 2                     |         |        |   |  |

| Funktion        | Beskrivelse                                                                                                    |
|-----------------|----------------------------------------------------------------------------------------------------|
| Lokalnummer     | Her kan du se lokalnummeret på køen. Det er dette nummer, som telefoner skal logge på. Eks. "2*2000" for<br>at logge på Kundeservicekøen |
| Navn            | Navnet på køen kan eks. være lokalitet eller afdeling.                                                                                   |
| Beskrivelse     | Kan bruges til ekstra genkendelse af køen. (Eks. 'Kundeservice Århus').                                                                  |
| Antal tilmeldte | Viser hvor mange telefoner, der er tilmeldt denne kø.                                                                                    |
| Gå til          | Her kan du se, om der er valgt, hvor den skal "Gå til", hvis specifikke kriterier opnås, som vælges under opsætningen af køen.           |

| Navn*                               | kundeservice                |    |
|-------------------------------------|-----------------------------|----|
| Beskrivelse                         |                             |    |
| Gắ tri                              | Vælg Type Vælg Modul        |    |
| Ventemusik                          | Jazz                        | ~  |
| Di                                  | 0:00                        |    |
| Kingemetode                         | Ringerækkefølge, viderestil | ~  |
| Annonceringsinterval                | 30 sekunder                 | ~  |
| Ring mig op funktion                |                             |    |
| Ring mig op<br>annonceringsinterval | Ingen annoncering           | ~  |
| Ring mig op email                   | mail@mail.dk                |    |
| Ring mig op speak                   | Indtal/upload               |    |
| Ringetid                            | 20 sekunder                 | ~  |
| Maksimal ventetid                   | 120                         | \$ |
| Køstørrelse                         | 0                           | 1  |
| Pause efter opkald                  | 0                           | -  |
| Vis køens lokalnummer               |                             |    |
|                                     |                             |    |

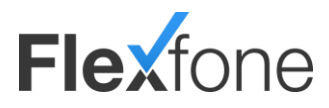

| Beskrivelse                                                                                                    |
|----------------------------------------------------------------------------------------------------|
| Navnet på køen kan eks. være lokalitet eller afdeling.                                                                                                    |
| Kan bruges til ekstra genkendelse af køen. (Eks. 'Kundeservice Århus').                                                                                                    |
| Her kan du vælge, hvad køen skal viderestille til, hvis den maksimale ventetid er gået, køstørrelse eller<br>hvis der ingen er tilmeldt i køen.<br>Du behøver ikke vælge type for at slå et lokalnummer op. Dette kan bruges, hvis du har mange<br>lokalnumre, der bedder det samme, men har forskellige funktioner. Du kan f.eks, vælge køer, og så vil |
| du finde de køer, der har det navn du søger efter.                                                                                                    |
| Her kan du vælge hvilken ventemusik du vil have på denne kø.<br>Du kan godt have forskelligt ventemusik på forskellige kør                                                                                                    |
|                                                                                                    |

| Ringemetode                         | <ul> <li>Alle ledige samtidig ringer alle ledige telefoner, der er tilmeldt køen op på samme tid.</li> <li>Rundringning ringer en telefon op af gangen</li> <li>Længst ledig</li> <li>Rundringning, længst ledige først ringer den telefon som har været længst ledig op. Hvis denne telefon er optaget, ringer den på den næste telefon i rækken.</li> <li>Rundringning, færrest antal opkald først ringer den telefon som har taget færrest kald op. Hvis denne telefon er optaget, ringer den på den næste telefon i rækken.</li> <li>Rundringning, tilfældig rækkefølge ringer en telefon op af gangen ved tilfældig udvælgelse.</li> <li>Alle samtid (inkl optagede) ringer alle telefoner op på en gang, også dem der er optagede.</li> <li>Ringerækkefølge, viderestil ringer på medarbejdere alt efter prioritet. Først 1 derefter 2 osv. Når den har ringet alle medarbejdere jænnem, viderestiller den til den funktion der er valgt i "Gå til".</li> <li>Ringerækkefølge, fast start ringer på medarbejdere alt efter prioritet. Først 1 derefter 2 osv. Når den har ringet alle medarbejdere jænnem, starter den forfra med prioritet 1.</li> </ul> |
|-------------------------------------|----------------------------------------------------------------------------------------------------|
| Annonceringsinterval                | Her kan du vælge hvor tit personen der ringer får at vide, hvilket nummer han er i køen.                                                                                                    |
| Ring mig op funktion                | Slå til/fra om der skal annonceres muligheden for at blive ringet op, når man sidder i kø                                                                                                    |
| Ring mig op<br>annonceringsinterval | Angiv hvor ofte Ring mig op speak skal annonceres.                                                                                                    |
| Ring mig op email                   | Angiv den mailadresse der skal sendes "ring mig op" til.                                                                                                    |
| Ring mig op speak                   | Indtal et speak f.eks. "Vi har i øjeblikket meget travlt, hvis du ønsker at blive ringet op tryk #, ellers<br>vent på først ledige agent" OBS # er aktiveringstast, så det skal fremgå af speaket. Når man trykker #<br>vil standard Flexfone Ring mig op speak blive afspillet og bede om at man indtaster et 8 cifret<br>telefonnummer og afslutte med #. Hvis man trykker # vil der samtidigt blive lagt på for kaldet.                                                                                                    |
| Maksimal ventetid                   | Her kan du bestemme, hvor lang tid man maksimalt må vente i køen, før man bliver stillet videre til<br>det, der er bestemt i "Gå til". Bestemmes i sekunder.                                                                                                    |
| Køstørrelse                         | Her kan du bestemme, hvor mange der maksimalt må være i kø. Hvis det maksimale er nået, vil kald<br>blive stillet videre til det som er bestemt under "Gå til".                                                                                                    |
| Pause efter opkald                  | Her kan du bestemme hvor meget pause man skal have, efter man har afsluttet et kald.                                                                                                    |
| Vis køens lokalnummer               | Hvis du gerne vil have at kø opkald til din mobiltelefon (Flexfone abonnementer) bliver vist med<br>kønummeret i stedet for telefonnummeret på den der ringer, skal du sætte et flueben i denne.                                                                                                    |
| Agenter                             | Her kan du se hvilke telefoner der er logget på køen. Du kan også logge telefoner af og på via denne<br>menu. Under "Agent" skal du vælge hvilken telefon du vil have på køen.                                                                                                    |

Hvis du gerne vil have flere hovednumre ind i samme kø, men kunne se forskel på, hvilket nummer der er ringet ind på, kan du gøre dette ved at gå ind på hvert hovednummer under "Telefonnumre", og ændre "Vis linje navn" til det du ønsker.

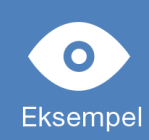

Eksempel 1

Opkald på 69142229 sendes ind i kø 2000 og viser "Kundeservice – A-nummer" i displayet på telefonen. Opkald på 69143126 sendes ind i kø 2000 og viser "VIP kundeservice – A-nummer" i displayet på telefonen.

"Vis linje navn" virker på de fleste bordtelefoner dog ikke på mobiler.

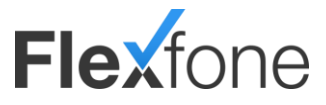

#### Eksempel 2

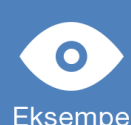

Maksimal ventetid og kø størrelse kan eksempelvis anvendes , hvis man ikke ønsker , at kunder skal vente for længe i en kø.

Eksempelvis kunne man forestille sig, at hvis der er mere end 10 kunder i kø eller, hvis en kunde har vente t mere end 5 minutter, så sendes kaldet videre til 2nd linie support kø. Dette gøres ved at sætte begrænsninger op og vælge en 2nd linie support kø i "Gå til" feltet.

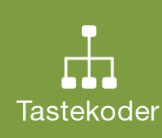

2\*kønummer loaaer dia på køen. 3\*kønummer loager dia af køen.

Beage funktioner virker fra mobil og bordtelefon.

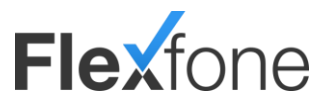

### Åbningstider

Med modulet åbningstider har du mulighed for at vælge, hvornår en virksomhed har åben og lukket.

Med åbningstider har du mulighed for at vælge bestemte åbningstider for alle ugens syv dage. Hvis du har undtagelser, f.eks. jul/ferie/m.m., kan du opsætte disse, således kaldsflowet er anderledes netop den dag. Eksempelvis går kaldet videre til en julehilsen, der fortæller at virksomheden har lukket i ferien.

| - | Her kan       | n du se, tilføje, redig | gere og slette åbningstider. |                             |       |                      |   |
|---|---------------|-------------------------|------------------------------|-----------------------------|-------|----------------------|---|
|   | Søg i list    | en                      |                              | Tilføj åbnin                | gstid |                      |   |
|   | Lokalnummer 👻 | Navn                    | Beskrivelse                  | \$<br>Gå til (indenfor tid) | ŧ     | Gå til (udenfor tid) | ¢ |
| 0 | 3000          | Åbningstid              |                              | 6000                        |       | 6001                 |   |

| Funktion                 | Beskrivelse                                                                                                    |
|--------------------------|----------------------------------------------------------------------------------------------------|
| Lokalnummer              | Her kan du se lokalnummeret på åbningstiden.                                                                                      |
| Navn                     | Navnet på åbningstiden. (Eks. 'Generel åbningstid')                                                                               |
| Beskrivelse              | Kan bruges til ekstra genkendelse af køen. (Eks. 'Salgs åbningstid')                                                              |
| Gå til (indenfor<br>tid) | Her kan du se hvad den valgte åbningstid er sat til at gøre, hvis der ringes indenfor den åbningstid, du sætter i<br>opsætningen. |
| Gå til<br>(udenfor tid)  | Her kan du se, hvad den valgte åbningstid er sat til at gøre, hvis der ringes udenfor den åbningstid, du sætter i<br>opsætningen. |

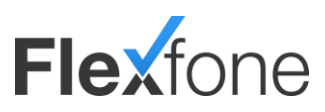

| Åbning:         | stid 3003 - Å   | Abning | ostid 3003    | 3       |           |            |   |                    | <b>4</b> 9 | P <b>X</b> |
|-----------------|-----------------|--------|---------------|---------|-----------|------------|---|--------------------|------------|------------|
| Generelt        | Åbningstic      | ler    | Undtage       | elser   |           |            |   |                    |            |            |
| Her kan du angi | ve specielle da | ige hv | or der helt   | eller o | delvist ( | er lukket. |   |                    |            |            |
| Dato            | Lukket          | Åben   | fra           |         | Åben      | til        |   | Alternativt gå til |            |            |
| 27-07-2012      |                 | 08     | <b>▼</b> : 00 | •       | 09        | ▼ : 15     | • | Møde lukket        | Vælg       | 0          |
| 0               |                 |        |               |         |           |            |   |                    |            |            |
| Gem             | Annuller        |        |               |         | (         | Slet       |   |                    |            |            |

| Generelt                    |                                                                                |
|-----------------------------|--------------------------------------------------------------------------------|
| Funktion                    | Beskrivelse                                                                    |
| Lokalnummer                 | Her kan du se lokalnummeret på åbningstiden.                                   |
| Navn                        | Navnet på åbningstiden. (Eks. 'Generel åbningstid').                           |
| Beskrivelse                 | Kan bruges til ekstra genkendelse af køen. (Eks. 'Salgs åbningstid').          |
| Indenfor åbningstid, gå til | Her kan du bestemme, hvad der skal ske, hvis der ringes indenfor åbningstiden. |
| Udenfor åbningstid, gå til  | Her kan du bestemme, hvad der skal ske, hvis der ringes udenfor åbningstiden.  |

|          | <u>Åbningstider</u>                                                          |  |  |  |  |  |
|----------|------------------------------------------------------------------------------|--|--|--|--|--|
| Funktion | Beskrivelse                                                                  |  |  |  |  |  |
| Lukket   | Sættes der et flueben i dette felt, vil hele denne dag blive sat som lukket. |  |  |  |  |  |
| Åben fra | Bestem fra hvornår der skal være åbent.                                      |  |  |  |  |  |
| Åben til | Bestem fra hvornår der skal være lukket.                                     |  |  |  |  |  |

### <u>Undtagelser</u>

| Funktion           | Beskrivelse                                                                                                    |
|--------------------|----------------------------------------------------------------------------------------------------|
| Dato               | Bestem hvilken dato denne undtagelse skal gælde for.                                                                                                    |
| Lukket             | Sættes der et flueben i dette felt, vil hele denne dag blive sat som lukket.                                                                                                    |
| Åben fra           | Bestem fra hvornår der skal være åbent.                                                                                                    |
| Åben til           | Bestem fra hvornår der skal være lukket.                                                                                                    |
| Alternativt gå til | Hvis du f.eks. gerne vil have, at der skal viderestilles til et bestemt speak for denne undtagelse. Det<br>kunne være, hvis du har lukket i en halv time grundet et møde og har et bestemt speak for dette.<br>Hvis der så ringes udenfor åbningstiden, vil den viderestille til det, du vælger i dette felt. |

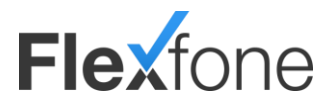

Hvis du har en generel åbningstid uden middagslukket, så kan du nøjes med at oprette én åbningstid. Hvis du skal oprette en åbningstid med middagslukket, så er du nød til at oprette to åbningstider. Eksempel på dette er oprettet herunder.

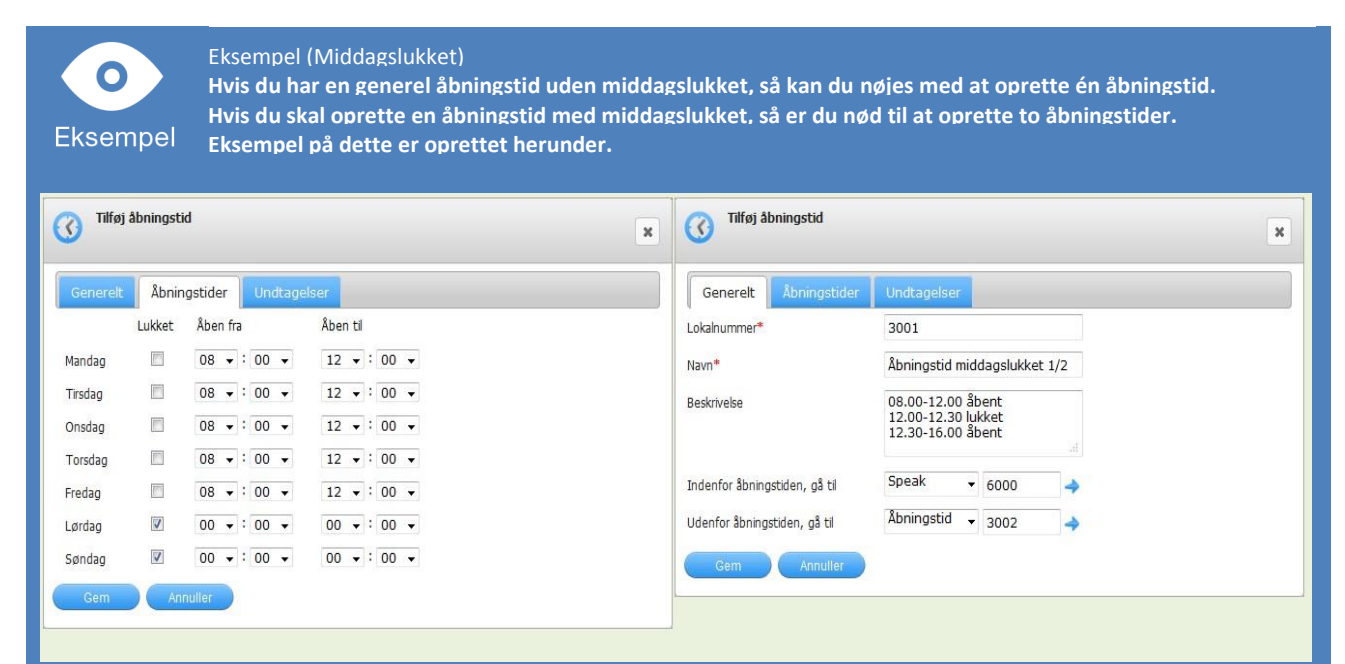

Der er åbent mellem 8.00-12.00 mandag til fredag. Hvis der ringes indenfor åbningstiden, skal den gå til speak 6000. som er vores velkomsthilsen. Hvis der ringes udenfor åbningstiden, som er alt udenfor 8.00-12.00, skal den gå til vores åbningstid nummer to som vi har kaldt 3002.

| <b>(</b> Tilføj | åbningst | id               |             | × | Tilføj åbningstid             |                        |                       |       | × |
|-----------------|----------|------------------|-------------|---|-------------------------------|------------------------|-----------------------|-------|---|
| Generelt        | Åbnir    | ngstider Undtage | lser        |   | Generelt Åbningstider         | Undtagels              | er                    |       |   |
|                 | Lukket   | Åben fra         | Åben til    |   | Lokalnummer*                  | 3002                   |                       |       |   |
| Mandag          |          | 12 🔹 : 30 👻      | 16 🔻 : 00 👻 |   | Navn*                         | Åbningstid             | l middagslukke        | t 2/2 |   |
| Tirsdag         |          | 12 • : 30 •      | 16 🕶 : 00 💌 |   | Beskrivelse                   | 08.00-12.              | 00 åbent              |       |   |
| Onsdag          |          | 12 🔹 : 30 💌      | 16 🕶 : 00 💌 |   |                               | 12.00-12.<br>12.30-16. | 30 lukket<br>00 åbent |       |   |
| Torsdag         |          | 12 🔹 : 30 👻      | 16 🕶 : 00 👻 |   |                               |                        |                       | al    |   |
| Fredag          |          | 12 🔹 : 30 👻      | 16 🕶 : 00 💌 |   | Indenfor åbningstiden, gå til | Speak                  | • 6000                | 4     |   |
| Lørdag          | V        | 00 • : 00 •      | 00 • : 00 • |   | Udenfor åbningstiden, gå til  | Speak                  | • 6001                | 4     |   |
| Søndag          | V        | 00 • : 00 •      | 00 • : 00 • |   | Gem Annuller                  |                        |                       |       |   |
| Gem             | An       | nuller           |             |   |                               |                        |                       |       |   |
|                 |          |                  |             |   |                               |                        |                       |       |   |

I denne åbningstid har vi åbent fra klokken 12.30-16.00 mandag til fredag. Hvis der ringes indenfor åbningstiden, skal den gå til speak 6000, som er vores velkomsthilsen. Hvis der ringes udenfor åbningstiden, skal den gå til speak 6001 som er vores speak, som fortæller vores åbningstider.

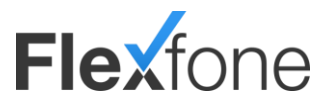

### Tastemenuer

Med tastemenuer kan du give kunder, der ringer ind, valgmuligheder og dirigere kaldsflow på baggrund af deres valg. Du kan opsætte op til 10 forskellige muligheder i form af tastetryk, 0-9.

Det kunne f.eks. være muligheden for at vælge mellem kundeservice, salg og bogholderi.

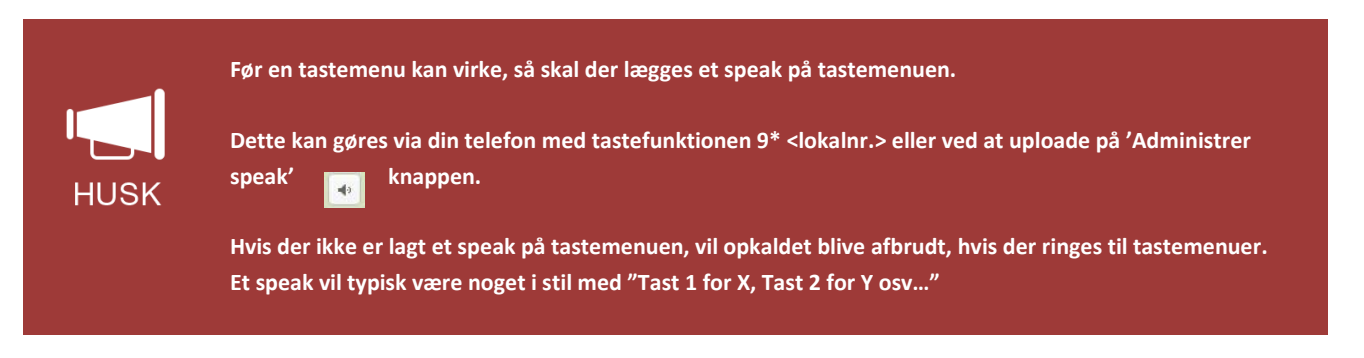

|  |         | Her kan     | du se, | tilføje, redigere o | og slette tastemenuer. |             |                  |         |
|--|---------|-------------|--------|---------------------|------------------------|-------------|------------------|---------|
|  |         | Søg i liste | n      |                     |                        |             | 10               |         |
|  |         |             |        |                     |                        |             | Tilføj tastemenu | > -01 💿 |
|  | Lokalnu | mmer        | •      | Navn                | \$                     | Beskrivelse |                  |         |
|  | 4000    |             |        | Tastemenu           |                        |             |                  |         |

| Funktion    | Beskrivelse                                                                                                  |
|-------------|----------------------------------------------------------------------------------------------------|
| Lokalnummer | Her kan du se lokalnummeret på tastemenuen.                                                                  |
| Navn        | Navnet på tastemenuen. (Eks. 'Valg af afdeling - Århus').                                                    |
| Beskrivelse | Kan bruges til ekstra genkendelse af tastemenuen. (Eks. '1 for kundeservice, 2 for salg, 3 for bogholderi'). |

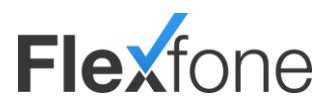

| service 🗸 🔶   |
|---------------|
|               |
| Modul         |
| leservice 🖂 🔶 |
| <b>→</b>      |
|               |

| Funktion                 | Beskrivelse                                                                                                    |
|--------------------------|----------------------------------------------------------------------------------------------------|
| Navn                     | Navnet på tastemenuen. (Eks. 'Valg af afdeling - Århus').                                                                                                    |
| Beskrivelse              | Kan bruges til ekstra genkendelse af tastemenuen. (Eks. '1 for kundeservice, 2 for salg, 3 for bogholderi').                                                                                         |
| Udløbstid                | Hvor lang tid skal der gå før 'Ved intet svar gå til' bruges. Er der intet valgt ved 'Ved intet svar gå til', vil<br>speaket blive ved med at blive afspillet.                                       |
| Ved intet svar gå<br>til | Hvad skal der viderestilles til, såfremt personen der ringer ikke taster 0-9. Dette kunne f.eks. være direkte ind<br>i køen.                                                                         |
| Ved tryk på              | l det første felt skal du vælge, hvilket tastetryk tastemenuen skal reagere på (0-9). Derefter skal du vælge,<br>hvad der skal ske, hvis der trykkes det tastetryk. Det kunne f.eks. være til en kø. |

Opkald på 69142229 viderestilles til *åbningstid 3000,* som viderestiller indenfor åbningstid til *tastemenu 4000*.

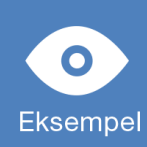

Tryk 1 går til *kø 2000 (Kundeservice)* Tryk 2 går til *kø 2001 (Salg)* 

Hvis der ikke trykkes indenfor 10 sekunder, viderestilles der til kø 2000 (kundeservice)

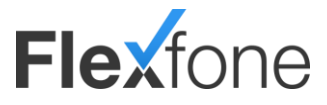

### Telefonsvarer

Modulet telefonsvarer har to typer af telefonsvarer. En medarbejdertelefonsvarer og en virksomhedstelefonsvarer. Alle medarbejdere får automatisk oprettet og tildelt en telefonsvarer. Hvorimod telefonsvareren til virksomheden skal oprettes manuelt og bruges i kaldsflows.

Med telefonsvareren har du mulighed for at modtage beskeder, der er lagt på din telefonsvarer enten som mail eller på den måde, som du normalt kender: ved at ringe op til 69132323. Hvis du vil aflytte din telefonsvarer fra udlandet, skal du bruge 69132323, og den kode du vælger i opsætningen af telefonsvareren.

| 20 | Her ka      | n du red | ligere, oprette og slette tek   | efonsvarer. |             |                      |  |
|----|-------------|----------|---------------------------------|-------------|-------------|----------------------|--|
|    | Søg i lis   | ten      |                                 |             |             | Tilføj telefonsvarer |  |
|    | Lokalnummer | •        | Navn (Medarbejder)              | \$          | Beskrivelse |                      |  |
| 20 | 990000      |          | Lars Larsen ( Lars Larsen )     |             |             |                      |  |
| 00 | 990001      |          | Søren Sørensen (Søren Sørensen) |             |             |                      |  |

| Funktion    | Beskrivelse                                                                                                    |
|-------------|----------------------------------------------------------------------------------------------------|
| Lokalnummer | Her kan du se lokalnummeret på telefonsvareren.                                                                                                    |
| Navn        | Her kan du se beskrivelse af telefonsvareren. (Eks. 'Lars' telefonsvarer'). Hvis telefonsvareren er tilknyttet en<br>medarbejder, vil denne medarbejder stå i parentes her. |
| Beskrivelse | Kan bruges til ekstra genkendelse af telefonsvareren. (Eks. 'Telefonsvarer til ferielukket')                                                                                |

Hvis du har behov for at aflytte en telefonsvarerbesked, og ønsker at spole i denne besked, kan du bruge følgende funktionskoder. De virker kun ved afspilning af telefonsvarerbesked.

| Funktion | Beskrivelse         |
|----------|---------------------|
| 4        | Spol tilbage.       |
| 5        | Spol beskeden over. |
| 6        | Spol frem.          |

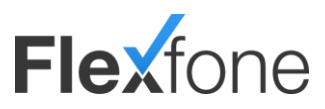

| Navn*              | Lars Larsen                      |
|--------------------|----------------------------------|
| Beskrivelse        |                                  |
| mail Notifikation  |                                  |
| fail               |                                  |
| Password*          |                                  |
| MS Notifikation    |                                  |
| iderestilling      | $\checkmark$                     |
| 3å til lokalnummer | Åbningstid 🗸 Åbningstid 00-( 🗸 🔶 |
|                    | Q Hurtig søgning                 |

| Funktion              | Beskrivelse                                                                                                    |
|-----------------------|----------------------------------------------------------------------------------------------------|
| Navn                  | Her kan du se beskrivelse af telefonsvareren. (Eks. 'Lars' telefonsvarer')                                                                                                    |
| Beskrivelse           | Kan bruges til ekstra genkendelse af telefonsvareren. (Eks. 'Telefonsvarer til ferielukket')                                                                                                    |
| Mail                  | Her kan du skrive, hvilken mailadresse som du ønsker telefonsvarerbeskederne sendt til. Beskederne bliver sendt som *.mp3 fil.                                                                                                    |
| Password              | Her kan du bestemme, hvilken adgangskode du ønsker at bruge til aflytning af din besked, når du ringer fra<br>udlandet eller fra en anden telefon.                                                                                                    |
| SMS Notifikation      | Hvis du ønsker at få tilsendt en SMS til din mobiltelefon, så skal du sætte et flueben i denne. Der vil blive<br>sendt en SMS til de mobiler, som er tilknyttet medarbejderen. Denne funktion virker kun, hvis det er en<br>telefonsvarer, som er tilknyttet en medarbejder.                                        |
| Viderestilling        | Hvis du sætter flueben i denne, så har du mulighed for at trykke 0 ved afspilningen af velkomsthilsen, og<br>derefter blive viderestillet til det som vælges i 'Gå til lokalnummer'. (Eks. 'Hvis du trykker 0 nul, vil du blive<br>viderestillet ind til kundeservice, du kan også indtale en besked efter tonen'). |
| Gå til<br>lokalnummer | Hvis du har sat flueben i 'Viderestilling', vil dette felt komme frem. I dette felt bestemmer du, hvad der skal<br>ske, hvis der trykkes 0 imens velkomsthilsenen bliver afspillet.                                                                                                    |
| Slet alle beskeder    | Sletter alle beskeder i telefonsvaren.                                                                                                    |

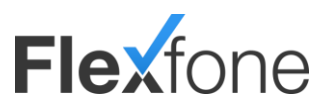

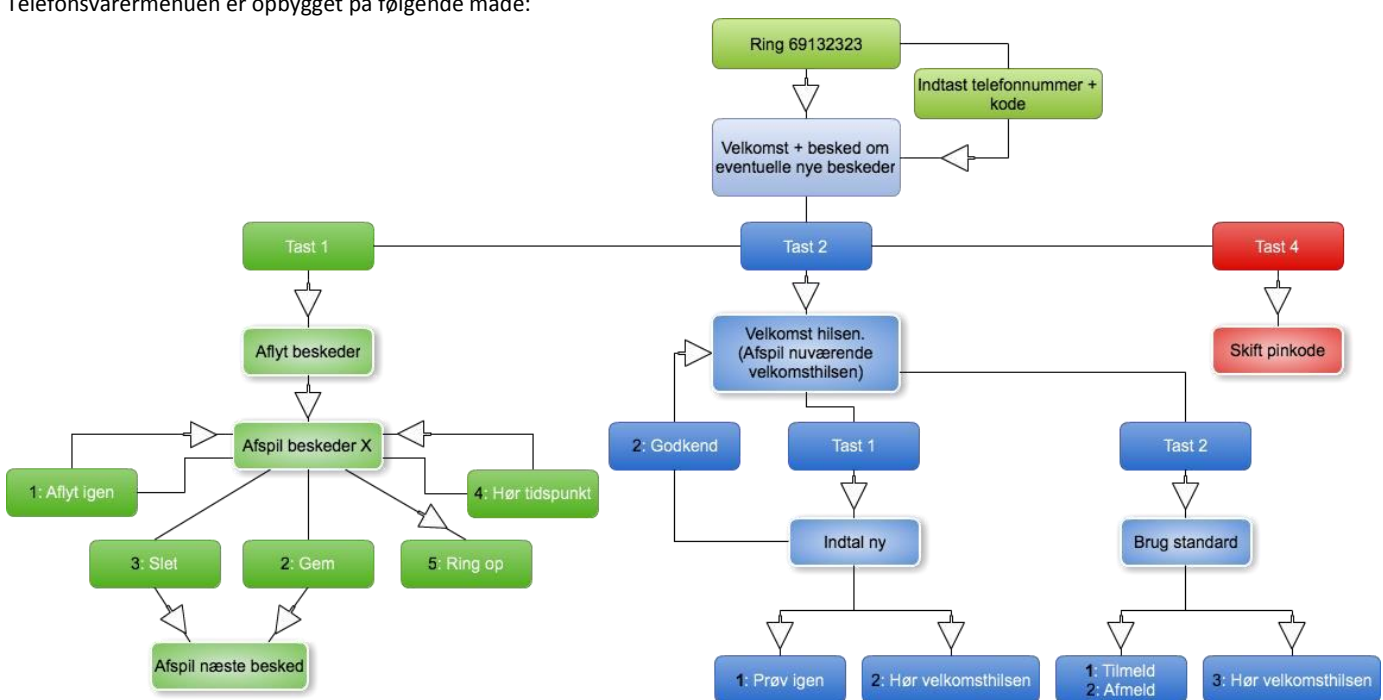

Telefonsvarermenuen er opbygget på følgende måde:

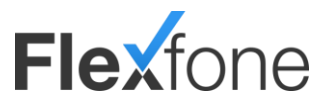

### Speaks

Med modullet Speaks kan du afspille en lydfil i et kaldsflow. Dette kan f.eks. være til at fortælle personen, der ringer, om åbningstiderne eller informationer om virksomheden.

|    | program and and a |                |             |              |        |   |
|----|-------------------|----------------|-------------|--------------|--------|---|
| ž  | Søg i listen      |                |             | Tilføj speak |        |   |
| Le | okalnummer 🗸      | Navn           | Beskrivelse | \$           | Gå til | ÷ |
| 60 | 000               | Velkomsthilsen |             |              | 4000   |   |
| 60 | 001               | Lukket         |             |              |        |   |
| 60 | 003               | Møde lukket    |             |              |        |   |

| Funktion    | Beskrivelse                                                                                                    |
|-------------|----------------------------------------------------------------------------------------------------|
| Lokalnummer | Her kan du se lokalnummeret på køen. Det er dette nummer, du skal viderestille til ved din opsætning.                                                                                               |
| Navn        | Navnet på speaket kan eks. være åbningstider eller information.                                                                                                    |
| Beskrivelse | Kan bruges til ekstra genkendelse af speaket. (Eks. 'Velkomsthilsen').                                                                                                    |
| Gå til      | Her kan du se, om der er valgt, hvor den skal viderestilles til. Hvis speaket ikke har noget ved "Gå til", så vil<br>kaldet blive afbrudt, efter man har stillet et kald hen til dette lokalnummer. |

| Speak (6000)<br>Lukket  | x 4 19                                           |
|-------------------------|--------------------------------------------------|
| Navn*                   | Velkomst                                         |
| Beskrivelse             |                                                  |
| Efter afspilning gå til | Tastemenu     Hovednummer       Q Hurtig sogning |
| Gem Annuller            | Slet                                             |

| Funktion                                                                           | Beskrivelse                                                                                                    |  |
|------------------------------------------------------------------------------------|----------------------------------------------------------------------------------------------------|--|
| Navn                                                                               | Navnet på speaket, kan eks. være åbningstider eller information.                                                                                                    |  |
| Beskrivelse Kan bruges til ekstra genkendelse af speaket. (Eks. 'Velkomsthilsen'). |                                                                                                    |  |
| Efter afspilning gå<br>til                                                         | Her kan du bestemme, hvad der skal ske efter, at lydfilen er afspillet. Hvis der ikke står noget i dette felt, vil<br>kaldet blive afbrudt, efter speaket er afspillet. Hvis der ikke er indtalt/uploadet et speak, vil opkaldet blive<br>afbrudt, selvom der er valgt en funktion ved 'Efter afspilning gå til' |  |

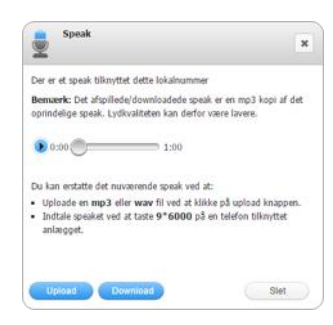

Der er to måder, du kan aflytte eller uploade en besked på et speak.

Hvis du har speaket liggende på din computer, kan du uploade det ved at trykke på 'Administrer speak' knappen (

Hvis du skal indtale et speak på et lokalnummer fra en bordtelefon/mobiltelefon, kan dette gøres ved at bruge funktionskoden 9\*lokalnummer. Et eksempel kunne være 9\*6000. Når du ringer dette op, vil du blive guidet igennem, hvordan speaket indtales.

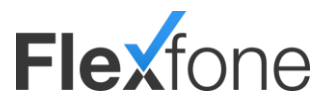

### Telefonmøder

Med telefonmøder har du mulighed for at oprette møderum, hvor du og dine kollegaer eller eksterne personer kan snakke sammen i et telefonmøde. På den måde kan I alle have ét igangværende kald, hvor alle kan høre hinanden.

| 0<br>2 | 8       | Her kan du<br>Søg i listen | se, tilføje, re | igere og slette telefonmø | der |             |                 |      |
|--------|---------|----------------------------|-----------------|---------------------------|-----|-------------|-----------------|------|
| -      | Lokalnr |                            | ▼ Name          |                           | ¢   | Beskrivelse | Tilføj telefoni | møde |
|        |         |                            | Tala            | - 1                       |     |             |                 |      |

| Funktion    | Beskrivelse                                                                                                    |
|-------------|----------------------------------------------------------------------------------------------------|
| Lokalnummer | Her kan du se lokalnummeret på telefonmødet. Det er dette nummer du skal ringe til lokalt, eller dette<br>nummer du skal viderestille til, hvis du vil have eksterne telefoner ind i mødet. |
| Navn        | Her kan du skrive navnet på telefonmødet. Det kan f.eks. være nummeret på telefonmødet.                                                                                                    |
| Beskrivelse | Kan bruges til ekstra genkendelse af telefonmødet. (Eks. PIN-koden på telefonmødet).                                                                                                    |

| Telefonmøde (7000)<br>Telefonmøde 1 | × 4           |
|-------------------------------------|---------------|
| Navn*                               | Telefonmøde 1 |
| Beskrivelse                         |               |
|                                     |               |
| PIN kode                            | 1234          |
| Gem Annulier                        | Slet          |

| Funktion    | Beskrivelse                                                                             |
|-------------|-----------------------------------------------------------------------------------------|
| Navn        | Her kan du skrive navnet på telefonmødet, det kan f.eks. være nummeret på telefonmødet. |
| Beskrivelse | Kan bruges til ekstra genkendelse af telefonmødet. (Eks. PIN-koden på telefonmødet)     |
| PIN kode    | Her bestemmer du den PIN-kode, som skal indtastet før der gives adgang til telefonmødet |

Når du ringer op til telefonmødet, enten via lokalnummeret eller det telefonnummer som du peger ind på telefonmødet, så får du en besked om at indtaste koden. Koden er den du vælger i PIN-kode, hvis den tastes korrekt, så vil du være i det valgte telefonmøde.

Når du ikke længere ønsker at være i dette telefonmøde, skal du blot lægge på.

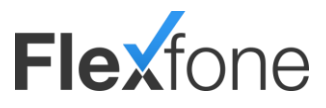

### Fax

Med fax har du mulighed for at sende og modtage fax via mail. Indgående fax vil du modtage på mail som PDF fil. Hvis du vil sende en FAX, skal dette sendes som PDF fil i en mail til din fax. Beskrivelse af dette følger.

| Fax |              |                          |                          |            |    |
|-----|--------------|--------------------------|--------------------------|------------|----|
| F   | Her kan d    | lu redigere, oprette     | e og slette fax enheder. |            |    |
|     | Søg i listen |                          |                          | Tilfai fay |    |
| _   |              |                          |                          |            |    |
|     | Lokalnummer  | <ul> <li>Navn</li> </ul> | Beskrivelse              |            | \$ |
| -   | 8000         | FAX                      |                          |            |    |
|     |              |                          | (1/1 (1) (1) ▼           |            |    |

| Funktion    | Beskrivelse                                                                                 |
|-------------|---------------------------------------------------------------------------------------------|
| Lokalnummer | Her kan du se lokalnummeret på faxen.                                                       |
| Navn        | Her kan du skrive navnet på fax, det kan f.eks. være nummeret, som du har tilknyttet faxen. |
| Beskrivelse | Kan bruges til ekstra genkendelse af faxen. (Eks. adgangskoden til faxen)                   |

| Fax (8000)<br>TEst           | a 1                                                   |  |  |  |
|------------------------------|-------------------------------------------------------|--|--|--|
| Lokalnummer                  | 8000                                                  |  |  |  |
| Navn*                        | FAX                                                   |  |  |  |
| Beskrivelse                  | Vores fax til udgående og indgående fax<br>dokumenter |  |  |  |
| Aiternativ Afsendelsesmetode |                                                       |  |  |  |
| Mail til indgående fax*      | fax@firma.dk                                          |  |  |  |
| fail til udgående fax        | *@firma.dk;hjemme@gmail.com                           |  |  |  |
| Password                     | 1234561                                               |  |  |  |
| Sidehoved tekst              | Firma navn                                            |  |  |  |
| Sidehoved tidsstempel        |                                                       |  |  |  |

| Funktion                        | Beskrivelse                                                                                                    |
|---------------------------------|----------------------------------------------------------------------------------------------------|
| Lokalnummer                     | Her kan du se lokalnummeret på faxen.                                                                                                    |
| Navn                            | Her kan du skrive navnet på fax, det kan f.eks. være nummeret, som du har tilknyttet faxen.                                                                                                    |
| Beskrivelse                     | Kan bruges til ekstra genkendelse af faxen. (Eks. adgangskoden til faxen)                                                                                                    |
| Alternativ<br>afsendelsesmetode | Se vejledning længere nede.                                                                                                    |
| Mail til indgående<br>fax       | Her skal du angive den e-mail adresse, som modtagende fax skal sendes til.                                                                                                    |
| Mail til udgående<br>fax        | Her kan du angive, hvem der har tilladelse til af afsende fax. Du kan angive adresser eller domæner ved at<br>sætte *@ foran domænet. Du kan angive flere adresser eller domæner, men der er en begrænsning på 100<br>tegn. Hvis du ønsker at angive flere adresser, brydes disse ved at bruge ";". Eks:<br>"*@firma.com;*@firma.dk;jens@firma.se". |
| Password                        | Dette password bruges, hvis du vil sende en fax fra en mailadresse, som ikke er inkluderet i "Mail til<br>udgående fax".                                                                                                    |
| Sidehoved tekst                 | Denne tekst vil forekomme i toppen på alle faxsider, der afsendes.                                                                                                    |
| Sidehoved<br>tidsstempel        | Er dette valgt, vil der blive påført et tidsstempel på alle fax, der afsendes.                                                                                                    |

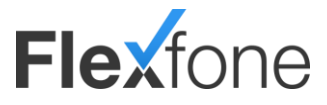

For at sende mail fra faxen skal du først tilknytte faxen til et telefonnummer. Dette gør du ved at gå ind under Telefonnumre og vælge det telefonnummer, som skal være dit faxnummer. Under dette faxnummer vælger du ved "Gå til" det lokalnummer, som du har givet din oprettede fax.

Når dette er gjort, kan du sende fax uden alternativ afsendelsesmetode ved at følge denne guide.

| ت=<br>Send | Til<br>Cc    | <u>69130667@straksfax.dk</u> |
|------------|--------------|------------------------------|
|            | Emne         | 86515153                     |
|            | Vedhæftet    | test fax.pdf (81 KB)         |
| Evt. ad    | lgangskode s | ikal indtastes her.          |

| Funktion | Beskrivelse                                                                                                    |  |  |
|----------|----------------------------------------------------------------------------------------------------|--|--|
| Til      | Her skal angives afsender nummer, som er det nummer, der er tilknyttet faxen efterfulgt af @straksfax.dk.                                                     |  |  |
| Emne     | Her skal angives det nummer, som du vil sende faxen til.                                                                                                    |  |  |
| Body     | Hvis du vil afsende faxen fra en mailadresse, som ikke er godkendt i opsætningen, så skal du skrive den<br>adgangskode, som du har valgt i body'en på mailen. |  |  |

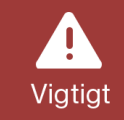

Du kan kun vedhæfte PDF dokumenter. Word filer, JPEG, GIF og lignende filer virker ikke.

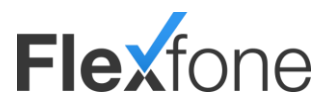

| Fax (8000)<br>TEst           | × ۹ P                                                 |  |  |  |
|------------------------------|-------------------------------------------------------|--|--|--|
| Lokalnummer                  | 8000                                                  |  |  |  |
| Navn*                        | Firma Fax med Alternativ afsendelse                   |  |  |  |
| Beskrivelse                  | Vores fax til udgående og indgående fax<br>dokumenter |  |  |  |
| Alternativ Afsendelsesmetode | ~                                                     |  |  |  |
| Mail til indgående fax*      | fax@firma.dk                                          |  |  |  |
| Mail til udgående fax        | fax@firma.dk                                          |  |  |  |
| Sidehoved tekst              | Firmanavn                                             |  |  |  |
| Sidehoved tidsstempel        |                                                       |  |  |  |
| Gem Annuller                 | Slet                                                  |  |  |  |

| Funktion                        | Beskrivelse                                                                                                    |
|---------------------------------|----------------------------------------------------------------------------------------------------|
| Lokalnummer                     | Her kan du se lokalnummeret på faxen.                                                                                 |
| Navn                            | Her kan du skrive navnet på fax, det kan f.eks. være nummeret, som du har tilknyttet faxen.                           |
| Beskrivelse                     | Kan bruges til ekstra genkendelse af faxen. (Eks. adgangskoden til faxen)                                             |
| Alternativ<br>afsendelsesmetode | Til eller fra.                                                                                                    |
| Mail til indgående<br>fax       | Her angiver du den e-mail du gerne vil modtage fax på.                                                                |
| Mail til udgående<br>fax        | Her kan du angive max 1 mail som benyttes som udgående. Det er ikke muligt at bruge flere udgående på 1<br>fax modul. |
| Sidehoved tekst                 | Denne tekst vil forekomme i toppen på alle faxsider, der afsendes.                                                    |
| Sidehoved<br>tidsstempel        | Er dette valgt, vil der blive påført et tidsstempel på alle fax, der afsendes.                                        |

Sådan benytter du din fax med alternativ afsendelsesmetode:

I dette eksempel benyttes Outlook, men et vilkårligt mail program kan benyttes: Opret en ny mail og vedhæft det ønskede fax dokument.

| ت <b>=</b> "<br>Send | Til<br>Cc<br>Emne | 86515153@straksfax.dk; |
|----------------------|-------------------|------------------------|
|                      | Vedhæftet         | 🔁 test fax.pdf (81 KB) |
|                      |                   |                        |

Til... feltet: Her skriver du nummeret på modtageren efterfulgt af @straksfax.dk, altså dem du gerne vil sende en fax til. F.eks. hvis du vil sende en fax til 86515153 skal du skrive <u>86515153@straksfax.dk</u>.

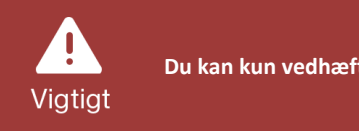

Du kan kun vedhæfte PDF dokumenter. Word filer, JPEG, GIF og lignende filer virker ikke.

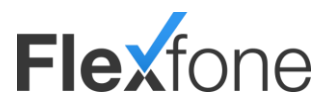

# Udvidede funktioner

### Landekodestyring

Landekodestyringer kan bruges til at opsætte forskellige kaldsflow baseret på, hvilket land vedkommende ringer fra. Eksempelvis: Ønsker man måske en engelsk velkomsthilsen for alle, der ringe fra telefonnumre, som ikke er danske.

| Her ka      | n du se, | oprette, redigere og s | lette landekodestyringer |                         |
|-------------|----------|------------------------|--------------------------|-------------------------|
| Søg i lis   | ten      |                        |                          | Tilføj landekodestyring |
| Lokalnummer | •        | Navn                   | Beskrivelse              |                         |
| 8500        |          | Landekodestyring       |                          |                         |

| Funktion    | Beskrivelse                                                                                                    |  |  |
|-------------|----------------------------------------------------------------------------------------------------|--|--|
| Lokalnummer | Her kan du se lokalnummeret på landekodestyringen.                                                                    |  |  |
| Navn        | Her kan du skrive navnet på landekodestyringen, det kan f.eks. være, hvilke lande der fanges i<br>landekodestyringen. |  |  |
| Beskrivelse | Kan bruges til ekstra genkendelse af landekodestyringen. (Eks. hvad der sker, hvis de forskellige lande ringer).      |  |  |

| Generelt Opsætning            |                                              |                     |              |          |        |          |    |   |
|-------------------------------|----------------------------------------------|---------------------|--------------|----------|--------|----------|----|---|
| ledenstående<br>aggrund af hv | funktion giver dig m<br>vilket land de komme | ulighed f<br>r fra. | for at sorte | re indko | ommend | e opkald | på |   |
| praiu II a Da                 | mmark (0045)                                 | •                   | gar ur Abri  | ingsua   | Væig   |          |    | - |

| Generelt    |                                                                                                    |
|-------------|----------------------------------------------------------------------------------------------------|
| Funktion    | Beskrivelse                                                                                                    |
| Navn        | Her kan du skrive navnet på landekodestyringen, det kan f.eks. være, hvilke lande der fanges i<br>Landekodestyringen. |
| Beskrivelse | Kan bruges til ekstra genkendelse af landekodestyringen. (Eks. hvad der sker, hvis de forskellige lande ringer).      |

|                  | Opsætning                                                                                                    |
|------------------|----------------------------------------------------------------------------------------------------|
| Funktion         | Beskrivelse                                                                                                    |
| Opkald fra       | For at oprette en regel skal du her vælge, hvilket land den regel du vil lave, skal gælde for. Hvis du<br>gerne vil have, at opkald fra andre lande end Danmark skal gøre noget bestemt, så skal du vælge<br>Danmark her. Hvis du gerne vil have flere forskellige regler for f.eks. Sverige, Danmark og Norge, så<br>skal du oprette flere regler ved at trykke på "+". |
| Resterende Lande | Her kan du bestemme, hvad der skal ske hvis et af de lande som du ikke har lavet regler for ringer.                                                                                                    |

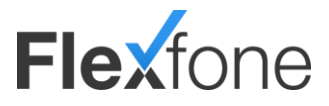

| Vælg | Her vælger du, hvad der skal ske for den bestemte regel. Når du trykker på denne knap, vil du få         |
|------|----------------------------------------------------------------------------------------------------|
|      | valgmuligheder op for nogle forskellige funktioner, du kan tilknytte. Det kan f.eks. være et speak eller |
|      | en åbningstid.                                                                                           |

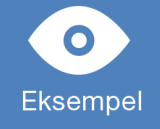

Opkald fra Danmark (0045) går til åbningstid (*lokalnummer 3000*). Opkald fra andre lande end Danmark går til Speak 'Engelsk Velkomsthilsen' (*lokalnummer 6000*). Dette speak forklarer kunden på engelsk, hvem der er ringet til. Herefter stiller speaket videre til åbningstid (*lokalnummer 3000*).

### Variabelt kaldsflow

Under variabelt kaldsflow har du mulighed for at lave bestemte funktioner for specielle tilfælde. F.eks. hvis du har ekstraordinært åbent eller er gået til møde og har behov for, at alle kald bliver viderestillet til et speak.

| Variabelt | t kaldsflow                  |                            |                    |                                                                                                    |   |              |   |                |   |               |     |
|-----------|------------------------------|----------------------------|--------------------|----------------------------------------------------------------------------------------------------|---|--------------|---|----------------|---|---------------|-----|
|           | Her kan du :<br>Søg i listen | se, oprette og redigere va | ariabelt kaldsflow |                                                                                                    |   |              |   |                |   | Tilføj kaldsf | low |
|           | Lokalnummer                  | ✓ Navn                     | \$                 | Beskrivelse                                                                                              | ¢ | Aktiv gå til | ¢ | Inaktiv gå til | ¢ | Status        | ¢   |
| ٨         | 8400                         | Alternativ lukket          |                    | Aktiv: Gå til speak som siger vi har lukket grundet møde Ikke aktiv: Gå videre til normale åbningstider. |   | 6012         |   | 3003           |   | Inaktiv       |     |
|           |                              |                            |                    | () 1/1 () () 10 v                                                                                        |   |              |   |                |   |               |     |

| Funktion       | Beskrivelse                                                                                                    |  |
|----------------|----------------------------------------------------------------------------------------------------|--|
| Lokalnummer    | Her kan du se lokalnummeret på den oprettede funktion. Det er dette lokalnummer, du skal ringe op<br>efterfulgt af stjerne for at ændre status.                          |  |
| Navn           | Navn på funktionen.                                                                                                    |  |
| Beskrivelse    | Kan bruges til ekstra genkendelse af funktionen. (Eks. ' Aktiv: Gå til speak, som siger vi har lukket grundet<br>møde. Ikke aktiv: Gå videre til normale åbningstider.') |  |
| Aktiv gå til   | Hvad skal der viderestilles til, hvis funktionen er aktiv.                                                                                                    |  |
| Inaktiv gå til | Hvad skal der viderestilles til, hvis funktionen er inaktiv.                                                                                                    |  |
| Status         | Viser status på funktionen.                                                                                                    |  |

Når du vil skifte status på funktionen, skal du ringe lokalnummeret op efterfulgt af stjerne. (Eks: 8400\*) Når du ringer op for at skifte funktionen, vil den skifte til det modsatte af, hvad den var før.

Hvis du vil være sikker på, hvilken status funktionen får, skal du ringe lokalnummeret op efterfulgt af stjerne og enten 0 eller 1. 0 bruges til at deaktivere løsningen. (Eks.: 8400\*0) 1 bruges til at aktivere løsningen. (Eks.: 8400\*1)

| Alternativ lukket<br>Kaldsflow (8400) | <b>4 P X</b>                                                                                               |
|---------------------------------------|----------------------------------------------------------------------------------------------------|
| Navn*                                 | Alternativ lukket                                                                                          |
| Beskrivelse                           | Aktiv: Gå til speak som siger vi har lukket<br>grundet modeInaktiv: Gå videre til normale<br>åbningstider. |
| Hvis aktiv, gâ ti <b>l*</b>           | Speak        Q, Hurtig søgning                                                                             |
| Hvis inaktiv, gå til*                 | Åbningstid            Q Hurtig segning                                                                     |
| Nuværende status                      | Aktiv                                                                                                    |
| Gem Annuller                          | Slet                                                                                                    |

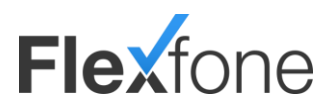

| Funktion             | Beskrivelse                                                                                                    |  |
|----------------------|----------------------------------------------------------------------------------------------------|--|
| Navn                 | Navnet på funktionen.                                                                                                    |  |
| Beskrivelse          | Kan bruges til ekstra genkendelse af funktionen. (Eks. 'Aktiv: Gå til speak, som siger vi har lukket<br>grundet møde. Ikke aktiv: Gå videre til normale åbningstider.') |  |
| Hvis aktiv, gå til   | Her kan du bestemme, hvad der skal viderestilles til, hvis funktionen er aktiv                                                                                          |  |
| Hvis inaktiv, gå til | Her kan du bestemme, hvad der skal viderestilles til, hvis funktionen er inaktiv                                                                                        |  |

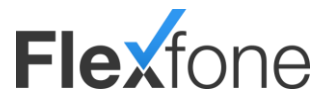

### Ring mig op

Med ring mig op kan du lave løsninger, hvor du får en mail med kontaktnummer på en kunde, som har bedt om at blive ringet op. Det kan f.eks. være ved ring uden for åbningstid, hvor man kan give kunden mulighed for at ligge en mail med deres nummer for at blive ringet op.

| Ring-mig | гор     |              |                            |                     |             |                    |
|----------|---------|--------------|----------------------------|---------------------|-------------|--------------------|
|          | 5       | Her kan du   | se, tilføje, redigere og s | slette ring-mig-op. |             |                    |
|          |         | Søg i listen |                            |                     |             | Tilføj ring-mig-op |
|          | Lokalnr |              | ✓ Name                     | \$                  | Beskrivelse | \$                 |
| \$       | 7200    |              | Ring mig op                |                     |             |                    |
|          |         |              |                            | 📧 📧 1/1             | 😕 😕 10 👻    |                    |

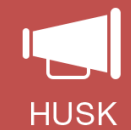

For at ring mig op løsningen kan virke, så er det vigtigt, at du først lægger et speak op på lokalnummeret. Hvis der ikke er lagt et speak på lokalnummeret, vil opkaldet blive afbrudt med det samme.

| Funktion    | Beskrivelse                                                                                     |  |
|-------------|-------------------------------------------------------------------------------------------------|--|
| Lokalnummer | Her kan du se lokalnummeret på ring-mig-op-løsningen.                                           |  |
| Navn        | Her kan du se navnet på ring-mig-op-løsningen.                                                  |  |
| Beskrivelse | Kan bruges til ekstra genkendelse af ring-mig-op-løsningen. (Eks. hvilken mail der sendes til). |  |

| Ring-mig-op (7200)<br>Ring mig op    | <b>4 A</b>                 |
|--------------------------------------|----------------------------|
| Navn*                                | Ring mig op                |
| Beskrivelse                          | 1                          |
|                                      |                            |
| Gâ til                               | Speak V Ring mig op V      |
|                                      | Q Hurtig søgning           |
| Email*                               | kundeservice@ditselskab.dk |
| Uddrag fra A-nummer                  |                            |
| Modtag tastetryk af<br>telefonnummer |                            |
| Gem Annuller                         | Siet                       |

| Funktion                             | Beskrivelse                                                                                                    |
|--------------------------------------|----------------------------------------------------------------------------------------------------|
| Navn                                 | Her kan du skrive navnet på ring-mig-op-løsningen.                                                                                                    |
| Beskrivelse                          | Kan bruges til ekstra genkendelse af ring-mig-op-løsningen. (Eks. hvilken mail der sendes til).                                                                                                    |
| Gå til                               | Hvis du gerne vil have, at personen som ringer, bliver viderestillet til f.eks. et speak, som siger "Tak for<br>indtastningen, vi ringer dig op snarest muligt", så skal du vælge lokalnummeret på speaket her. Det er ikke et<br>krav at 'Gå til' er udfyldt. Hvis 'Gå til' ikke er udfyldt, vil opkaldet blive afbrudt, efter nummeret er indtastet<br>eller er læst ud fra A-nummer. |
| Email                                | Hertil vil ring-mig-op kald blive sendt til. Mailen vil indeholde telefonnummer.                                                                                                    |
| Uddrag fra<br>Anummer                | Hvis flueben er sat i denne, vil kundens nummer automatisk blive aflæst og sendt til mailadressen valgt i 'e-<br>mail'. Vær opmærksom på, at kunden kan ringe fra et nummer, men ønsker at blive ringet op på et andet.<br>Hvis de vil dette, må der ikke være flueben i denne.                                                                                                    |
| Modtag tastetryk<br>af telefonnummer | Hvis der ikke er sat flueben i 'Uddrag fra A-nummer', så skal kunden selv taste det nummer, som denne<br>ønsker at blive ringet op på. Dette gøres ved at taste nummeret og afslutte med #. Dette vil være en god idé<br>at indtale på det speak, som du ligger op på ringmig-op-løsningen.                                                                                             |
| Eksempel                             | Kunde ringer til 69142229, som viderestiller til ring-mig-op-løsning (Lokalnummer 7200). Et speak siger til<br>kunden "Indtast venligst det nummer du ønsker at blive ringet op på, afslut med firkant". Kunden indtaster<br>30739007#. En mail vil blive sendt til kundeservice@ditselskab.dk med teksten: "Kunde har anmodet om at<br>blive ringet op. Telefonnummer : 30739007".     |

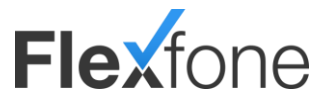

### Indtrækningsgrupper

Med indtrækningsgrupper kan du lave grupper, hvor dem der er tilmeldt kan trække kald fra hinanden. Hvis du f.eks. får et direkte kald, men ikke er på din plads, så kan din kollega, som er tilmeldt indtrækningsgruppen trykke 88\* på sin telefon og trække dit kald.

| Indtrækningsgrupper |                                                                                 |                   |                           |  |  |
|---------------------|---------------------------------------------------------------------------------|-------------------|---------------------------|--|--|
|                     | Her kan du se, tilføje, redigere og slette indtrækningsgrupper.                 |                   |                           |  |  |
|                     | 3øg risten                                                                      |                   | Tilføj indtrækningsgruppe |  |  |
| Navn                | ✓ Beskrivelse                                                                   | ♦ Antal tilmeldte | \$                        |  |  |
| 🔠 Ny indtræk        | ningsgruppe Kundeservice og salg                                                | 2                 |                           |  |  |
|                     | 1/1 😕 🖲 10                                                                      |                   |                           |  |  |
| Funktion            | Beskrivelse                                                                     |                   |                           |  |  |
| Navn                | Her kan du se navnet på indtrækningsgruppen.                                    |                   |                           |  |  |
| Beskrivelse         | Her kan du se beskrivelsen på indtrækningsgruppen. F.eks. hvem der er tilmeldt. |                   |                           |  |  |
| Antalt tilmeldte    | Denne viser, hvor mange der pt. er tilmeldt gruppen.                            |                   |                           |  |  |

| Ny indtrækningsgruppe                                                              |                                               | ×        |
|------------------------------------------------------------------------------------|-----------------------------------------------|----------|
| Navn*<br>Beskrivelse                                                               | Ny indtrækningsgruppe<br>Kundeservice og salg | ]        |
| Brugere som er tilmeldt denne gruppe<br>Tip: Et tryk på venstre piletast har samme | s<br>effekt som den venstre pile knap.        | <i>a</i> |
| Q. Sog                                                                             |                                               | C. Sog   |
|                                                                                    | <b>C</b> 3                                    |          |
|                                                                                    |                                               |          |
| Gem Annulier                                                                       | v                                             |          |

| Funktion    | Beskrivelse                                                                           |  |
|-------------|---------------------------------------------------------------------------------------|--|
| Navn        | Her kan du skrive navnet på indtrækningsgruppen.                                      |  |
| Beskrivelse | e Her kan du skrive beskrivelsen på indtrækningsgruppen. F.eks. hvem der er tilmeldt. |  |
| Tilføj      | Marker medarbejdere i den venstre kolonne og tryk på pil til venstre                  |  |

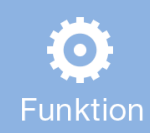

88\* funktionen bruaes til at trække et kald fra de(n) aruppe(r,) du er tilmeldt. Funktionen kan bruaes både fra mobil og bordtelefon.

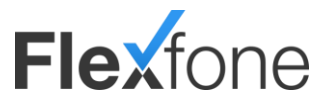

### Direkte indkald

Direkte indkald bruges til at få et direkte opkald ind i PBX'en. Det kan f.eks. være til at logge eksterne numre på køen uden, at man skal logge ind i PBX'en. Det kan også bruges til at indtale speaks, hvis der skal indtales et speak fra et telefonnummer, som ikke er på PBX'en. Se under eksempler for hvordan dette bruges.

|     | Her kan    | du red | igere, oprette og slette | e Direkte Indkald enheder |                        |
|-----|------------|--------|--------------------------|---------------------------|------------------------|
| ×   | Søg i list | en     |                          |                           | Tilføj Direkte Indkald |
|     | kalnummer  | •      | Navn                     | ♦ Beskrivelse             | \$                     |
| Lol |            |        |                          |                           |                        |

| Funktion                                          | Beskrivelse                                                                                           |  |
|---------------------------------------------------|----------------------------------------------------------------------------------------------------|--|
| Lokalnummer                                       | nmer Her kan du se lokalnummeret på det direkte indkald.                                              |  |
| Navn Her kan du se navnet på det direkte indkald. |                                                                                                    |  |
| Beskrivelse                                       | Her kan du se beskrivelsen af det direkte indkald. Kan f.eks. være funktionen af det direkte indkald. |  |

| Direkte Indkald 7600           Direkte kald | <b>4 A</b>                                 |
|---------------------------------------------|--------------------------------------------|
| Lokalnummer                                 | 7600                                       |
| Navn*                                       | Direkte kald                               |
| Beskrivelse                                 | Direkte indkald til ændring af speak       |
| PIN kode*                                   | 123456                                     |
| Forvalg                                     | Vælg Type Vælg Modul V<br>Q Hurtig søgning |
| Speak ved forkert PIN kode                  | 6000                                       |
| Gem Annuller                                | Slet                                       |

| Funktion                       | Beskrivelse                                                                                                    |
|--------------------------------|----------------------------------------------------------------------------------------------------|
| Lokalnummer                    | Her kan du se lokalnummeret på det direkte indkald.                                                                                                    |
| Navn                           | Her kan du skrive navnet på det direkte indkald.                                                                                                    |
| Beskrivelse                    | Her kan du skrive beskrivelsen af det direkte indkald. F.eks. "Til ændring af speak".                                                                                                    |
| PIN kode                       | Her kan du skrive den PIN-kode, der skal tastes, når du ringer ind til løsningen                                                                                                    |
| Forvalg                        | Hvis du skriver noget ind i dette felt, så vil du, hvis koden tastes korrekt med det samme, blive stillet videre til<br>det lokalnummer, du skriver her. Det kunne f.eks. være til et eksternt nummer. |
| Speak ved forkert<br>PIN kode. | Her har du mulighed for at linke til et speak som afspilles, hvis man taster PIN-koden forkert.                                                                                                    |

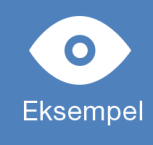

69142229 viderestiller til lokalnummer 7600 (Direkte indkald), som har PIN-koden 121212. Når du ringer til 69142229, taster du PIN-koden ind. Herefter får du klartone og kan f.eks. lægge et speak ind ved at taste 9\*lokalnummer på speaket. På den måde kan du indtale speaks fra telefonnumre, som ikke er på PBXanlægget. Det kan være brugbart, hvis f.eks. dit internet går ned, og dine bordtelefoner ikke kan bruges til at lægge et speak med besked om, at der er tekniske problemer.

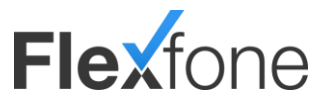

### Multividerestilling

Multividerestilling bruges til at viderestille til flere kollegaer/telefonnumre på ét kald. Det kan f.eks. være en multividerestilling, der ringer medarbejder 201 og 200 op på samme tid.

| Multi viderestilling                                                                                                 |                                       |                           |                              |
|----------------------------------------------------------------------------------------------------|---------------------------------------|---------------------------|------------------------------|
|                                                                                                    | Her kan du redigere, oprette og slett | e multi viderestillinger. |                              |
|                                                                                                    | Søg i listen                          |                           | Tilføj multi viderestilling  |
| Lokalnu                                                                                                    | mmer 🔻 Navn                           | Beskrivelse               | \$                           |
| * 7800                                                                                                    | Multi viderestilling                  | Ring 201 og 200           |                              |
|                                                                                                    |                                       | (K) (K) 1/1 (P) (R) 10 ▼  |                              |
| unktion                                                                                                    | Beskrivelse                           |                           |                              |
| okalnummer                                                                                                    | Her kan du se lokalnummeret p         | å multividerestillingen.  |                              |
| Navn Her kan du se navnet på multividerestillingen.                                                                  |                                       |                           |                              |
| eskrivelse Her kan du se beskrivelsen af multividerestillingen. Kan f.eks. være funktionen af multividerestillingen. |                                       |                           | en af multividerestillingen. |

| Multi viderestilling (7800)<br>Multi viderestilling | <ul> <li>P</li> <li>X</li> </ul>                       |
|-----------------------------------------------------|--------------------------------------------------------|
| Navn*                                               | Multi viderestilling                                   |
| Beskrivelse                                         | Ring til Helle og Sofie                                |
| Lokalnummer 1                                       | Medarbejder v Helle v                                  |
| Lokalnummer 2                                       | Medarbejder V Sofie V                                  |
| Telefonnummer 1                                     | 86515151                                               |
| Telefonnummer 2                                     |                                                        |
| Udløbstid (Ved intet svar)*                         | 30 Sekunder 🗸                                          |
| Ved intet svar gå til                               | Kø     V     Kundeservice     V       Q Hurtig søgning |
| Gem Annuller                                        | Slet                                                   |

| Funktion                      | Beskrivelse                                                                                                    |
|-------------------------------|----------------------------------------------------------------------------------------------------|
| Navn                          | Her kan du skrive navnet på multi viderestillingen.                                                                                       |
| Beskrivelse                   | Her kan du skrive beskrivelsen af multi viderestillingen. Kan f.eks. være funktionen af multi viderestillingen.                           |
| Lokalnummer 1                 | Vælg lokalnummer som ønskes viderestillet til.                                                                                            |
| Lokalnummer 2                 | Vælg lokalnummer som ønskes viderestillet til.                                                                                            |
| Telefonnummer 1               | Vælg telefonnummer som ønskes viderestillet til.                                                                                          |
| Telefonnummer 2               | Vælg telefonnummer som ønskes viderestillet til.                                                                                          |
| Udløbstid (Ved<br>intet svar) | Her kan du bestemme hvor lang til der skal gå før 'Ved intet svar gå til' aktiveres.                                                      |
| Ved intet svar gå-<br>til     | Her kan du bestemme, hvad der skal ske, hvis ingen af dem der viderestilles til tager kaldet. Det kan f.eks.<br>være direkte ind i en kø. |

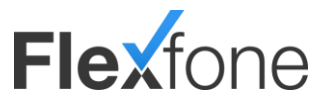

### Storskærm

Storskærmen giver dig mulighed for at for lave specifikke storskærme til de krav som du har. Du kan f.eks. lave en storskærm med kun én afdeling på eller en med flere afdelinger.

| orskærm |                                                                                                    |                                       |                  |
|---------|----------------------------------------------------------------------------------------------------|---------------------------------------|------------------|
|         | Her kan du red                                                                                                    | ligere, oprette og slette storskærme. |                  |
|         | Del Contra del Contra del Contra |                                       | Tilføj storskærm |
|         | Navn                                                                                                    | ✓ Beskrivelse                         | \$               |
|         | Flexfone                                                                                                    |                                       |                  |
|         |                                                                                                    | 😢 🔫 1/1 😕 😕 10 🖌                      |                  |

| Funktion    | Beskrivelse                                                                        |
|-------------|------------------------------------------------------------------------------------|
| Navn        | Navn på storskærmen. Kan f.eks. være navnet på den afdeling som skal bruge skærmen |
| Beskrivelse | Kan bruges til ekstra beskrivelse af skærmen. F.eks. password eller opsætning.     |

| Tilføj storskærm                                             | 3                                                      |
|--------------------------------------------------------------|--------------------------------------------------------|
| Vavn*                                                        |                                                        |
| leskrivelse                                                  |                                                        |
| Adgangskode*                                                 |                                                        |
| Storskærmen findes på følger<br>Skærmen bliver først tilgæng | nde url:<br>elig når du har trykket "Gem" første gang. |
| Opsætning af indhold på s                                    | kærmen                                                 |
| Topbar-modul                                                 |                                                        |
| Logo                                                         | Vælg                                                   |
| Baggrundsfarve                                               | <b>•</b>                                               |
| vos blablas                                                  |                                                        |
| VIS KIOKKEN                                                  |                                                        |

| <u>Generelt</u> |                                                                                |
|-----------------|--------------------------------------------------------------------------------|
| Funktion        | Beskrivelse                                                                    |
| Navn            | Navn på funktionen.                                                            |
| Beskrivelse     | Kan bruges til ekstra beskrivelse af skærmen. F.eks. password eller opsætning. |
| Adgangskode     | Adgangskoden til login til storskærmen                                         |

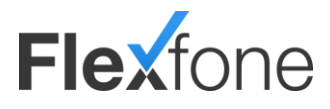

|                | Opsætning af indhold på                                                                                         |  |
|----------------|----------------------------------------------------------------------------------------------------|--|
|                | skærmen                                                                                                    |  |
| Funktion       | Beskrivelse                                                                                                    |  |
| Topbar-modul   | Hvis du sætter et flueben i dette, så bliver topmodulet vist. Det indeholder ikon, baggrundsfarve og<br>klokken |  |
| Logo           | Her kan du uploade dit eget logo til topbar-modulet.                                                            |  |
| Baggrundsfarve | Her kan du vælge baggrundsfarven til topbar-modulet så du kan passe det specielt til dit logo.                  |  |
| Vis klokken    | Hvis du sætter et flueben i denne vil klokken blive vist øverst i højre side.                                   |  |

# Flexfone

# 10:18

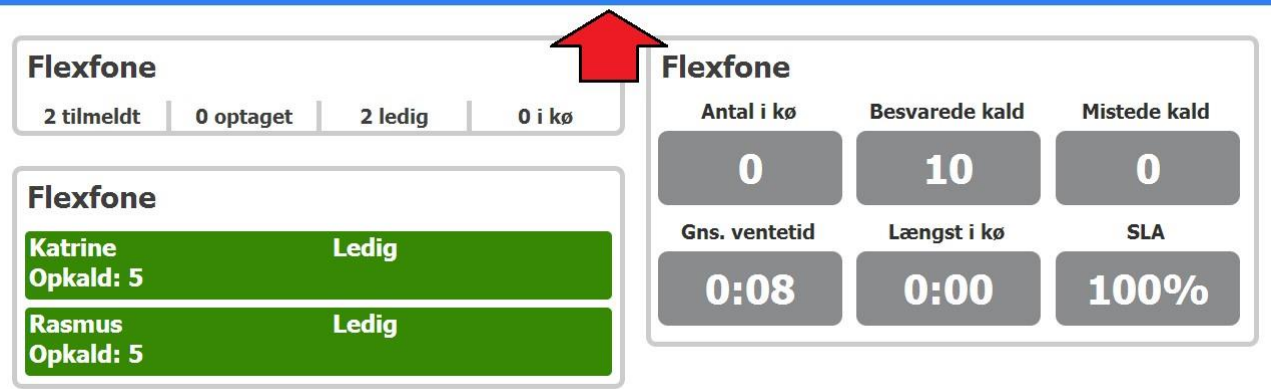

|                                               | Medarbejder liste modul                                                                                                    |  |
|-----------------------------------------------|----------------------------------------------------------------------------------------------------|--|
| Funktion                                      | Beskrivelse                                                                                                    |  |
| Eventuel overskrift                           | Her kan du bestemme ovesrkriften som står ovenover de personer som er logget ind i den valgte<br>kø/kø'er                                    |  |
| Vis antal besvarede<br>opkald på medarbejdere | Her kan du bestemme om du skal kunne se hvor mange kald den enkelte medarbejder har taget.                                                   |  |
| Køer (Tilføj køer)                            | Her kan du vælge hvilken/hvilke køer medarbejderlisten skal genereres fra. Den viser alle de personer som er logget på de køer du har valgt. |  |

# Flex fone

# 10:18

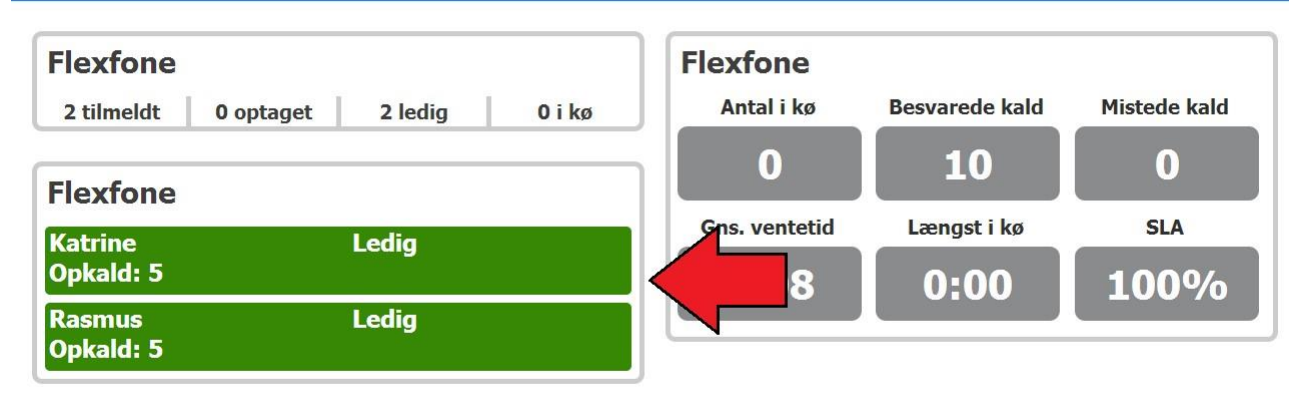

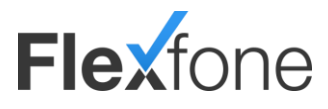

|                         | Simpel køvisningsmodul                                                                            |  |
|-------------------------|---------------------------------------------------------------------------------------------------|--|
| Funktion                | Beskrivelse                                                                                       |  |
| Eventuel overskrift     | Her kan du bestemme ovesrkriften som står ovenover de stats som der er på den valgte kø           |  |
| Vælg kø                 | Her vælger du hvilken kø du vil vise stats for.                                                   |  |
| Grænse for grafisk      | Her kan du bestemme hvornår der skal komme en grafisk advarsel om køstørrelsen. Hvis køstørrelsen |  |
| advarsel om køstørrelse | kommer over det antal, så lyser den rødt.                                                         |  |

# Flex fone

# 10:18

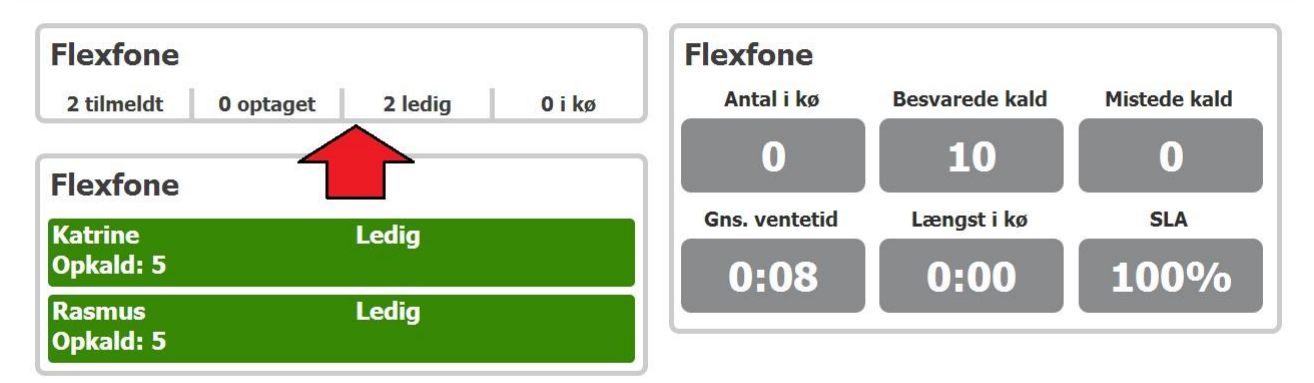

|                                               | Udvidet<br>køvisningsmodul                                                                                                    |  |
|-----------------------------------------------|----------------------------------------------------------------------------------------------------|--|
| Funktion                                      | Beskrivelse                                                                                                    |  |
| Eventuel overskrift                           | Her kan du bestemme overskriften som står ovenover de stats som er valgt for den valgte kø/køer                                                                  |  |
| Grænse for grafisk<br>advarsel om køstørrelse | Her kan du bestemme hvornår der skal komme en grafisk advarsel omkring køstørrelsen. Hvis<br>køstørrelsen kommer over det antal, så lyser den rødt.              |  |
| SLA grænse for advarsel                       | Her kan du bestemme hvornår der skal komme en advarsel for SLA'en. Hvis SLA'en kommer under<br>dette procent antal du vælger her, så lyser den rødt.             |  |
| SLA grænse for tid i kø                       | Her kan du bestemme din SLA. (Service level agreement) Bestem hvor hurtigt dine kald skal tages for at komme indenfor din SLA.                                   |  |
| Vælg køer                                     | Her kan du vælge hvilke køer der skal vises stats for. Du kan vælge flere køer som du vil se stats for på samme tid, eller have flere udvidet køvisningsmoduler. |  |

# **Flex**fone

# 10:18

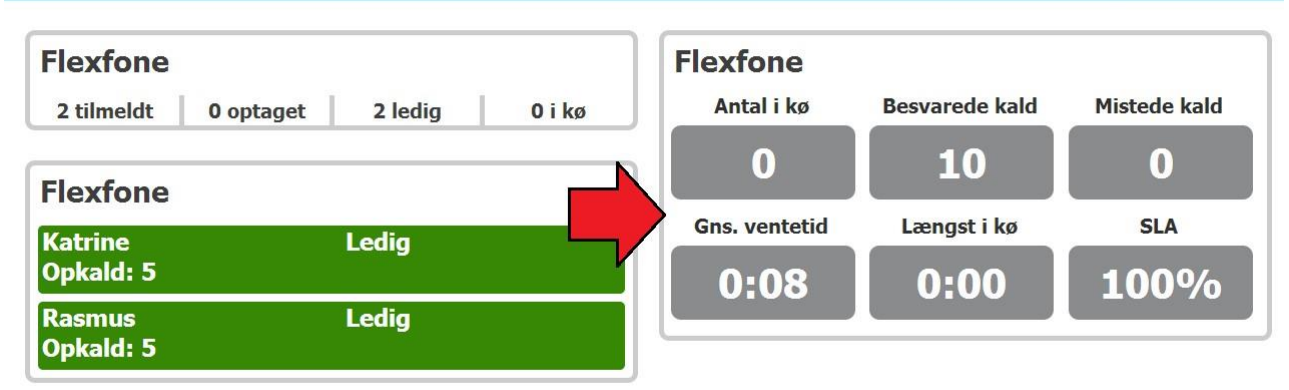

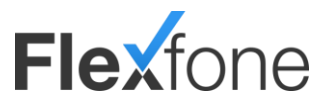

# Integration

### Integrationsmodul

Url kald giver mulighed for, at eksterne applikationer kan udveksle informationer om aktive kald i din pbx og bestemme, hvad der skal ske med kaldet. Der er desuden mulighed for, at den eksterne applikation kan oprette variabler i pbx'en der følger kaldet, og som senere kan hentes af den eksterne applikation. Kommunikationen med pbx'en består af nogle faste muligheder og variabler omkring kaldet og variabler, som den eksterne applikation gemmer i pbx'en.

|   | 2       | Her kan du se, | tilføje, redigere og | slette URL kald |                       |      |
|---|---------|----------------|----------------------|-----------------|-----------------------|------|
| Í |         | Søg i listen   |                      |                 | THEFT                 | held |
|   |         |                |                      |                 |                       | Kalo |
|   | Lokalnr | •              | Name                 | \$              | Beskrivelse           |      |
| 0 | 7400    |                | Url kald             |                 | Funktion af URL kald. |      |

| Funktion    | Beskrivelse                                                                         |  |
|-------------|-------------------------------------------------------------------------------------|--|
| Lokalnummer | Her kan du se lokalnummeret på URL kaldet.                                          |  |
| Navn        | Her kan du se navnet på URL kaldet.                                                 |  |
| Beskrivelse | Her kan du se beskrivelsen af URL kaldet. Kan f.eks. være funktionen af URL kaldet. |  |

| Tilføj Integrationsmodul       | ×                                                       |
|--------------------------------|---------------------------------------------------------|
| Lokalnummer*                   | 7400                                                    |
| Navn*                          | Url kald                                                |
| Beskrivelse                    | Funktion af URL kald                                    |
|                                | 0                                                       |
| Gâ til                         | Kø 🗸 Kundeservice 🗸 🔶                                   |
|                                | Q Hurtig søgning                                        |
| URL*                           | http://dinside.dk/urltesting3.php                       |
| Action efter Integrationsmodul | Sæt returnerede streng (tekst) som caller-id $ $ $\sim$ |
| Indlæs tastetryk               |                                                         |
| Udløbstid                      | 10                                                      |
| Alternativ gå til              | Speak 🗸 Ring mig op 🗸 🔶                                 |
|                                | Q Hurtig søgning                                        |
| Max antal tastetryk            | 8                                                       |
| Gem Annuller                   |                                                         |

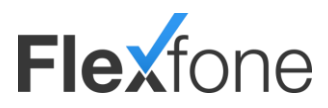

| Funktion                          | Beskrivelse                                                                                                    |  |
|-----------------------------------|----------------------------------------------------------------------------------------------------|--|
| Navn                              | Her kan du skrive navnet på URL kaldet.                                                                                                    |  |
| Beskrivelse                       | Her kan du skrive beskrivelsen af URL kaldet. Kan f.eks. være funktionen af URL kaldet.                                                                                 |  |
| Gå til                            | Her kan du bestemme, hvad der skal ske efter URL kaldet. Hvis denne er tom, vil opkaldet blive afbrudt<br>efter URL kaldet.                                             |  |
| URL                               | Her skal du skrive URL'en på dit URL kald.                                                                                                    |  |
| Action efter<br>Integrationsmodul | Bestem hvad der skal ske efter URL kaldet. Funktioner som kan benyttes:                                                                                                 |  |
|                                   | Foretag intet:                                                                                                    |  |
|                                   | Ignorerer evt. returværdi og går til det, som er valgt i "Gå til" feltet. (Bruges typisk til registrering af kald.)                                                     |  |
|                                   | Gå til returnerede lokalnummer:                                                                                                    |  |
|                                   | Sender kaldet videre. (Returværdien bestemmer, hvor kaldet skal gå hen.)                                                                                                |  |
|                                   | Sæt returnerede streng(tekst) som caller-id:                                                                                                    |  |
|                                   | Overskriver displaytekst. (En tekststreng som kan vises på IP-telefoner. Længden af teksten afgøres af den<br>pågældende telefon. Understøttes ikke af mobiltelefoner.) |  |
|                                   | Sæt returnerede streng(nummer) som caller-id:                                                                                                    |  |
|                                   | Overskriver Anummer. Dropdownboks. (Ændrer nummeret, der ringes fra og derved også, hvad der                                                                            |  |
|                                   | præsenteres i display for IP-telefoner og mobiltelefoner).                                                                                                    |  |
| Indlæs tastetryk                  | Hvis der er sat flueben i denne, vil personen, som ringer op have mulighed for at lave tasttryk. Opsamler                                                               |  |
|                                   | tastetryk fra brugeren og gemmer dem i variabel [input]. Læg f.eks. et speak på URL kaldet, som fortæller<br>brugeren, at han skal indtaste.                            |  |
| L                                 |                                                                                                    |  |

#### Herunder kan du se, hvilke variabler der kan bruges i PBX'en.

| Variabel        | Note                                                                                           | Forudsætning                                                                                                    |
|-----------------|------------------------------------------------------------------------------------------------|----------------------------------------------------------------------------------------------------|
| [Input]         | lfb. med Indlæst tastetryk.                                                                    | Indlæs tastetryk skal være valgt som funktion: Returnerer et tal, eksempelvis "4".                                                                                    |
| [callerid]      | A-nummer for opkald.                                                                           | Returnerer A nummer(normalt den der starter opkaldet).<br>Eksempelvis: 34453233.                                                                                      |
| [uniquecallid]  | Unikt id for opkald.                                                                           | Alle kald i systemet er unikke. Eksempelvis: 12434346.4567                                                                                                    |
| [callername]    | Display tekst for opkald.                                                                      | Kommer kaldet ind på et 8 cifret telefonnummer, vil denne indeholde<br>en tekststreng bestående af Anummer – vis linjenavn, eksempelvis:<br>"21222324 – Hovednummer". |
| [callernametxt] | Den del af displaytekst som er tastet<br>ind i feltet "vis linje navn" på et<br>telefonnummer. | Kaldet skal komme ind på et 8 cifret telefonnummer, hvor der er<br>indtastet tekst i "vis linie navn". Eksempelvis: "Hovednummer".                                    |

Php koden på webservice,n filen til at validere indtastning og returnere lokalnummer. Filnavn: a.php

<?php \$Anummer=\$\_GET['n']; //log anummer

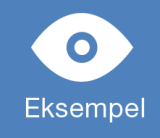

if(\$\_GET['i']==1234) //er der tastet korrekt kode echo "urlresult=6000"; // gå til speak adgang (og videre til vagten) else echo "urlresult=6001"; //gå til speak nægtet (og læg på) ?>

Se flere eksempler under URL kald på PBX'en ved "Hvordan anvendes URL kald?".

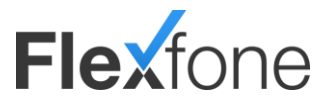

### Medarbejderintegration

Med webservicen medarbejderintegration har du mulighed for at trække informationer ud af et kald, når et kald bliver taget, og når et kald bliver afsluttet. Servicen kan f.eks. bruges til at trække informationer ud omkring, hvilken medarbejder der har taget hvilket kald, og hvor lang tid kaldet har varet.

Når F kalder webservicen, som skal skrives ind i nedenstående vindue, sender vi parametrene med. Hvilke parametre vi kan sende med, er noteret nedenunder.

| Indstillinger for medarbej                            | der integration |
|-------------------------------------------------------|-----------------|
| HTTP Metode                                           | POST            |
| Webservice ved besvaret kald                          |                 |
| Webservice ved afsluttet kald                         |                 |
| Webservice ved udgående opkald                        |                 |
| Webservice ved indgående<br>opkald                    |                 |
| Forklaring af medarbeider integration<br>Gem Annuller |                 |

| Parameter ved besvaret |                                                                    |
|------------------------|--------------------------------------------------------------------|
| <u>kald</u>            |                                                                    |
| Parameter              | Beskrivelse                                                        |
| AccountId              | Repræsenterer pbx/telefonanlæggets unikke id også kaldet konto-id. |
| UniqueCallId           | Indeholder et unikt kalds id på det pågældende kald.               |
| EmployeeLocalNumber    | Indeholder lokalnummeret på den pågældende medarbejder.            |
| ANumber                | Nummeret på vedkommende, som ringer ind.                           |
| TimeStamp              | Tidspunkt for etableringen af det indgående kald.                  |

| Parameter ved afsluttet |                                                                    |
|-------------------------|--------------------------------------------------------------------|
| <u>kald</u>             |                                                                    |
| Parameter               | Beskrivelse                                                        |
| AccountId               | Repræsenterer pbx/telefonanlæggets unikke id også kaldet konto-id. |
| UniqueICallId           | Indeholder et unikt kalds id på det pågældende kald.               |
| Duration                | Samtalens varighed.                                                |
| Transfer                | "true" eller "false" alt efter om kaldet er et viderestillet kald. |

| Parameter ved udgående |             |
|------------------------|-------------|
| <u>kald</u>            |             |
| Parameter              | Beskrivelse |
|                        |             |

| Parameter ved indgående<br>opkald |             |
|-----------------------------------|-------------|
| Parameter                         | Beskrivelse |
|                                   |             |

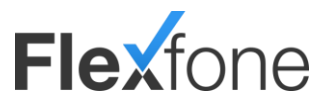

### API

|                          | Her kan du se din p     | private API nøgle, og få instruktion | er til brug af den. |
|--------------------------|-------------------------|--------------------------------------|---------------------|
| API Bruger               | oplysninger             |                                      |                     |
| Brugemavn Pr<br>PBX ID A | rivat Nøgle<br>PI Nøgle | Generer Ny Negle                     |                     |

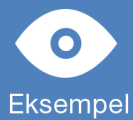

Virksomhed A har behov for at vide, hvor lang tid medarbejder X snakker, da medarbejder X er betalt ud fra, hvor meget han snakker. Med denne webservice kan du få information omkring dette og meget mere.

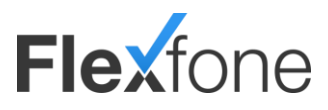

## Medier Optagede samtaler

|   | Her kan du                             | se, lytte til, downloade og     | lette optagede samtaler. Optage | de samtaler slettes automatisk efter 90 dage |
|---|----------------------------------------|---------------------------------|---------------------------------|----------------------------------------------|
|   | Søg i listen                           |                                 |                                 |                                              |
|   | Dett.                                  | Labolarian                      |                                 |                                              |
|   | LIATO                                  | <ul> <li>Lokainummer</li> </ul> | Længde                          |                                              |
|   | Dato                                   |                                 | -                               |                                              |
| 0 | 12-08-15-10:25:53                      | 204                             | 0:11                            |                                              |
| • | 12-08-15-10:25:53<br>12-08-15-10:26:13 | 204                             | 0:11                            |                                              |

| Funktion    | Beskrivelse                                            |
|-------------|--------------------------------------------------------|
| Dato        | Dato hvor kaldet er optaget med tastekode *7           |
| Lokalnummer | Lokalnummer med medarbejder der har startet optagelsen |
| Længde      | Varighed på den optagede samtale.                      |

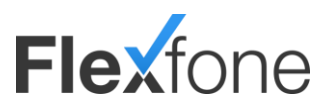

### Aflyt telefonsvarere

| # \$ |               |
|------|---------------|
| 1    |               |
| õ    |               |
| 1    | # ¢<br>1<br>6 |

| Funktion    | Beskrivelse                              |
|-------------|------------------------------------------|
| Lokalnummer | Lokalnummer på telefonsvaren.            |
| Navn        | Navn på telefonsvare eks. "Kundeservice" |
| #           | Antal beskeder i telefonsvaren.          |

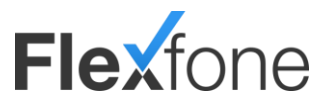

# Indstillinger

Under indstillinger på PBX'en har du mulighed for at redigere ventemusik, optagelse af samtaler, medarbejder integration m.m.

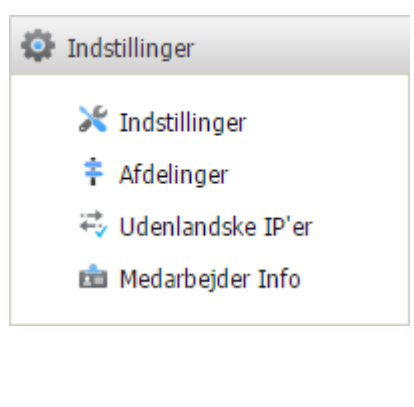

### Indstillinger

|   | Indstillinger                                 |
|---|-----------------------------------------------|
| × | Generelle indstillinger                       |
| × | Indstillinger for fælles exchange integration |
| × | Indstillinger for kaldsstatistik via FTP      |
| × | Indstillinger for optagelse af samtaler       |
| × | Indstillinger for tastekoder                  |
|   |                                               |

### Generelle indstillinger

Her kan du ændre de PBX relaterede indstillinger. Såsom max antal kald.

| Standard udgående linje*     |           |   |
|------------------------------|-----------|---|
| Registrering af telefonnumre | Aktiveret | • |
| Max antal samtidige kald*    | 100       |   |
| Pinkode (4 cifre)            |           |   |
| /entemusik                   | Standard  | • |
| OP standard adgangskode      | 123456    |   |

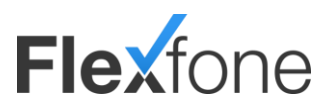

| Funktion                                     | Beskrivelse                                                                                                    |
|----------------------------------------------|----------------------------------------------------------------------------------------------------|
| Standard<br>udgående linje                   | Bestemmer hvilket telefonnummer, der som standard bruges, hvis der ringes ud. Hvis der ikke står et nummer<br>her, vil de medarbejdere, der står med standardprofil uden udringningsnummer ikke virke. |
| Registrering af telefonnumre                 | Er denne ikke aktiv, vil telefonnumrene på PBX'en ikke virke.                                                                                                    |
| Max antal<br>samtidige kald                  | Vælg hvor mange samtidige kald, der kan foretages på PBX'en. 0 er ubegrænset.                                                                                                    |
| Pinkode (4 cifre)                            | Pinkodebeskyttelse ved indtaling af speak.                                                                                                    |
| Ventemusik                                   | Vælg hvilken standardventemusik der skal bruges.                                                                                                    |
| FOP standard kode                            | Vælg hvilken standardkode, der skal bruges til omstillingsbordet.                                                                                                    |
| BLF viderestillings<br>metode                | Sætter BLF taster til overvåget omstilling eller direkte omstilling.                                                                                                    |
| Tillad<br>medarbejdere at<br>skjule køer     | Slå til/fra om medarbejdere selv kan vise/skjule køer på myfone.dk                                                                                                    |
| Lås telefoner til<br>registrerings<br>server | Stopper i 9 af 10 tilfælde spøgelseskald til Yealink T4x                                                                                                    |
| Upload<br>ventemusik                         | Hvis du har din egen ventemusik, kan du uploade den her.                                                                                                    |

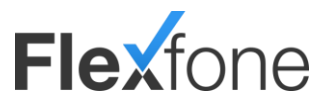

### Indstillinger for fælles Exchange integration

### Opsætning af Exchange med en fælles brugeradgang

| Indstillinger for fælle | es exchange integration      |
|-------------------------|------------------------------|
| Administrator opkobling | Medarbejdere                 |
|                         | Opsætning af exchange server |
| Aktiver                 | $\checkmark$                 |
| Exchange brugernavn     | tbh                          |
| Adgangskode             | •••••                        |
| Domæne                  | outlook.com                  |
| Server url              | Exchange server URL          |
| Kontakt mail            |                              |
| Gem Annuller            | Test forbindelse             |

| Administrator opkobling |                                                                         |
|-------------------------|-------------------------------------------------------------------------|
| Funktion                | Beskrivelse                                                             |
| Aktiver                 | Til/fra for at benytte Fælles Exchange                                  |
| Exchange brugernavn     | Brugernavn til Exchange konto                                           |
| Adgangskode             | Adgangskode til Exchange konto                                          |
| Domæne                  | Exchange domæne eks. Outlook.com                                        |
| Server URL              | Exchange server URL eks. http://outlook.office365.com/EWS/Exchange.asmx |
| Kontakt mail            | Mailadresse evt. synkroniseringsfejl vil blive sendt til.               |
| Test forbindelse        | Tester om forbindelsen til Exchange serveren er OK.                     |

| Indstillinger for fælles exchange integration |               |              |                 |                          |
|-----------------------------------------------|---------------|--------------|-----------------|--------------------------|
| Administrator opkobling Medarbejdere          |               |              |                 |                          |
| Lokal 💠                                       | Navn 👻        | Aktiv        | Mail adresse    | Kalender deling          |
| 200                                           | Bent Kjeldsen | $\checkmark$ | bent@domæne.dk  | Alle aftaler som optaget |
| 202                                           | Bente         |              | bente@domæne.dk | Skjul min kalender 🗸 🗸   |

| <u>Medarbejdere</u> |                                                                                  |
|---------------------|----------------------------------------------------------------------------------|
| Funktion            | Beskrivelse                                                                      |
| Lokal               | Medarbejderens lokalnummer                                                       |
| Navn                | Navn på medarbejder                                                              |
| Aktiv               | Til/fra om den fælles Exchange integration skal være aktiv for denne medarbejder |
| Mail adresse        | Medarbejderens Exchange mailadresse                                              |
| Kalender deling     | Bestemmer hvordan medarbejderens kalender skal vises på Myfone.dk                |

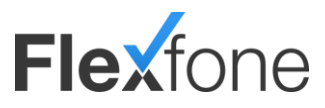

### Indstillinger for kaldsstatistik via FTP

| Ftp indstillinger for kaldsstatistik |       |  |
|--------------------------------------|-------|--|
| FTP vært*                            |       |  |
| FTP port                             | 21    |  |
| Brugernavn*                          | tbh   |  |
| Adgangskode*                         | ••••• |  |
| Sti på FTP vært                      |       |  |
| Send køstatistik                     |       |  |
| Send medarbejderstatistik            |       |  |
| Send hovednummerstatistik            |       |  |
| Test forbindelse                     |       |  |
| Gem Annuller                         |       |  |

| Funktion             | Beskrivelse                                                                              |  |  |
|----------------------|------------------------------------------------------------------------------------------|--|--|
| FTP vært             | Hele FTP adressen skrives her eks. <u>ftp://domæne.dk</u> eller <u>ftp.servernavn.dk</u> |  |  |
| FTP port             | FTP port, som udgangspunkt vil det altid være port 21.                                   |  |  |
| Brugernavn           | FTP brugernavn                                                                           |  |  |
| Adgangskode          | FTP adgangskode                                                                          |  |  |
| Sti på FTP vært      | Sti til fjernmappen                                                                      |  |  |
| Send køstatistik     | Til/fra bestemmer om deres sendes køstatistik                                            |  |  |
| Send                 | Til/fra bestemmer om deres sendes medarbejderstatistik                                   |  |  |
| medarbejderstatistik |                                                                                          |  |  |
| Send                 | Til/fra bestemmer om deres sendes hovednummerstatistik                                   |  |  |
| hovednummerstatistik |                                                                                          |  |  |
| Test forbindelse     | Tester om der er forbindelse til FTP serveren                                            |  |  |

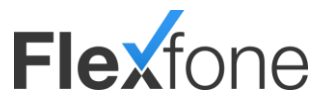

### Indstillinger for optagelse af samtaler

Du har flere muligheder for at optage samtaler. Du kan optage enkelte samtaler eller alle indgående/udgående samtaler. Det kan enten gøres ved at taste \*7 under en igangværende samtale eller ved at gå ind under indstillinger og vælge indstillinger for optagelse af samtaler

| Indstillin | ger                                          |  |
|------------|----------------------------------------------|--|
| 1          | Her kan du redigere generelle indstillinger. |  |
|            | Søg i listen                                 |  |
|            | Indstillinger 🗸                              |  |
| ж          | Generelle indstillinger                      |  |
| ×          | Indstillinger for optagelse af samtaler      |  |
| ×          | Indstillinger for tastekoder                 |  |
|            | 8 (1/1 ) 1/1 (1) (1) (1)                     |  |

| Ftp indstillinger                          |    | × |
|--------------------------------------------|----|---|
| Aktiver optagelse af indgående<br>samtaler |    |   |
| Aktiver optagelse af udgående<br>samtaler  |    |   |
| FTP vært*                                  |    |   |
| FTP port                                   | 21 |   |
| Brugernavn*                                |    |   |
| Adgangskode*                               |    |   |
| Sti på FTP vært                            |    |   |
| Test forbindelse                           |    |   |

| Funktion                                   | Beskrivelse                                                                                                    |  |
|--------------------------------------------|----------------------------------------------------------------------------------------------------|--|
| Aktiver optagelse af<br>indgående samtaler | Hvis du sætter et flueben i dette felt, vil du optage alle indgående samtaler.                                                                                     |  |
| Aktiver optagelse af<br>udgående samtaler  | Hvis du sætter et flueben i dette felt, vil du optage alle udgående samtaler.                                                                                      |  |
| FTP vært                                   | IP adressen eller URL'en på din FTP server.                                                                                                    |  |
| FTP port                                   | FTP porten på din FTP server. (Normalt er den 21)                                                                                                    |  |
| Brugernavn                                 | Brugernavn til login på din FTP server                                                                                                    |  |
| Adgangskode                                | Adgangskode til login på din FTP server                                                                                                    |  |
| Sti på FTP vært                            | Her kan du indtaste den sti på din FTP server hvor du gerne vil have lagt filerne.                                                                                 |  |
| Test forbindelse                           | Her kan du teste om der er forbindelse til de informationer du har skrevet ovenover. Hvis der ikke er<br>forbindelse vil der komme en fejlkode beskrivende fejlen. |  |

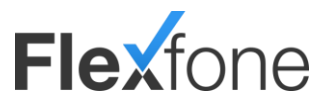

### Indstillinger for tastekoder

Skifte standard tastekode for følgende funktioner.

| Tastekoder                                | ×  |
|-------------------------------------------|----|
| Tastekode - konsulterende<br>omstilling   | ** |
| Tastekode - ubetinget omstilling          | *2 |
| Tastekode - afbryd omstilling             | *0 |
| Udløbstid for tastetryk ved<br>omstilling | 4  |
| Gem Annuller                              |    |

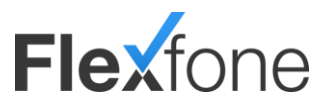

### Afdelinger

Opret afdelinger i din PBX, så det er nemmere at styre fakturering af medarbejdere til forskellige afdelinger.

| Afdelia | Alde lager |                                                |                           |   |                |   |              |             |                  |
|---------|------------|------------------------------------------------|---------------------------|---|----------------|---|--------------|-------------|------------------|
|         |            | Her kan du se, tilføje, redige<br>jøg i listen | ere og slette afdelinger. |   |                |   |              |             | Tillisj afdeling |
|         | ld         | <ul> <li>Afdeling</li> </ul>                   | Antal medarbejdere        | • | Adresse        | • | Postnummer ø | Ву          | •                |
| +       | 1          | Support                                        | 1                         |   | Danmarksvej 26 |   | 8660         | Skanderborg |                  |
| ŧ       | 2          | Værksted                                       | 1                         |   | Norgesvej 10   |   | 5000         | Odense      |                  |
|         | 3          | Teknik                                         | 1                         |   | Sverigesvej 20 |   | 9000         | Aalborg     |                  |
|         |            |                                                | (H) (H) 1/1 (H) (H) 10    |   |                |   |              |             |                  |

| Funktion           | Beskrivelse                              |
|--------------------|------------------------------------------|
| Id                 | Id på afdeling                           |
| Afdeling           | Navn på afdeling                         |
| Antal medarbejdere | Antal medarbejdere i pågældende afdeling |
| Adresse            | Evt. adresse på afdelingen               |
| Postnummer         | Evt. postnummer på afdeling              |
| Ву                 | Evt. bynavn på afdelingen                |

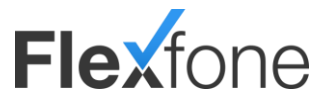

### Udenlandske IP'er

Har du en telefon, som står i udlandet, er du nød til at åbne for denne IP-adresse i PBX-anlægget. Dette gøres ved at taste IP adressen ind her. Efter 15-30 minutter denne er tastet ind, vil der være åbent for denne IP-adresse. Husk at slette IP-adresser som ikke længere bruges.

| Jdenlandske IP'e | r                                                                                                    |                   |
|------------------|----------------------------------------------------------------------------------------------------|-------------------|
|                  | Her kan du redigere, oprette og slette udenlandske IP adresser som du<br>ønsker at benytte til dine IP telefoner. |                   |
|                  | Søg i listen                                                                                                    | Tilføj IP adresse |
| IP               | ✓ Beskrivelse                                                                                                    | \$                |
| Der bl           | ev ikke fundet nogle resultater                                                                                   |                   |
|                  | 8 6 1/1 9 N 10 -                                                                                                  |                   |

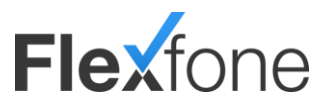

### Medarbejder Info

Sæt ekstra titler/beskrivelser på hver medarbejder. Obs. titler bliver ikke synkroniseret til telefoner eller Myfone.dk

| Predarbeigker Info           Denne side giver dig mulighed for at oprettte forskellige ekstra informationer som virksomhedens medarbejder kan udfylde om sig selv. |                         |               |                        |  |  |
|----------------------------------------------------------------------------------------------------|-------------------------|---------------|------------------------|--|--|
|                                                                                                    | Lokalnr (Medarbejder) - | Navn ¢        | Titel 🖉                |  |  |
| 2                                                                                                    | 200                     | Bent Kjeldsen | Overrigsmester         |  |  |
| 2                                                                                                    | 201                     | Sofie         | Overrigsmester         |  |  |
| 2                                                                                                    | 202                     | Bente         | Polsemand              |  |  |
| 2                                                                                                    | 203                     | Fælles        | Polsemand              |  |  |
| 2                                                                                                    | 204                     | Helle         | Manager                |  |  |
| 2                                                                                                    | 205                     | Torben        | Manager                |  |  |
|                                                                                                    |                         |               | (R) (R) 1/1 (R) (R) 10 |  |  |

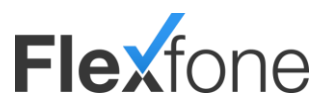

# Tastekoder

| Funktion                 | Beskrivelse                                                                     |
|--------------------------|---------------------------------------------------------------------------------|
| 2* <lokalnr.></lokalnr.> | Log på telefonkø.                                                               |
| 3* <lokalnr.></lokalnr.> | Log af telefonkø.                                                               |
| 4* <lokalnr.></lokalnr.> | Lyt med på samtale.                                                             |
| 5* <lokalnr.></lokalnr.> | Lyt med på samtale (whisper mode).                                              |
| 6* <lokalnr.></lokalnr.> | Log ekstern bylinie eller mobiltelefon på telefonkø.                            |
| 7* <lokalnr.></lokalnr.> | Log ekstern bylinie eller mobiltelefon af telefonkø.                            |
| 8* <lokalnr.></lokalnr.> | Træk kald fra specifikt lokalnummer.                                            |
| 9* <lokalnr.></lokalnr.> | Indtal lydfil på lokalnummer.                                                   |
| 20*                      | Giv tilladelse til at lytte med på denne telefon.                               |
| 21*                      | Fjern tilladelse til at lytte med på denne telefon.                             |
| 33*                      | Skift Myfoneprofil.                                                             |
| 88*                      | Træk kald fra indtrækningsgruppe.                                               |
| 8400*                    | Ændre det variable kalds flow til det modsatte af hvad den nuværende status er. |
| 8400*0                   | Ændre det variable kalds flow til inaktiv                                       |
| 8400*1                   | Ændre det variable kalds flow til aktiv                                         |

Fra både mobiler og bordtelefoner er følgende funktioner tilgængelige som tastekoder.

Følgende funktioner er tilgængelige under en igangværende samtale.

| Funktion | Beskrivelse                        |
|----------|------------------------------------|
| *0       | Afbryd overvåget omstilling.       |
| *2       | Direkte omstilling.                |
| **       | Overvåget omstilling.              |
| *7       | Start / stop optagelse af samtale. |

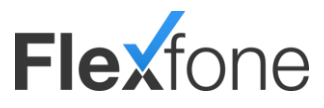

# Myfone profiler

### Hvad er Profiler?

Profilopsætning på Myfone giver dig en unik mulighed for at skræddersy din telefoni efter dit behov. Du har mulighed for selv at styre, hvad der skal ske med indgående opkald, og hvilke numre du ønsker vist, når du ringer til andre.

### **Opret profiler**

Du kan oprette forskellige profiler, der passer til din hverdag.

| "På ar      | beide"                                                            |          |  |  |
|-------------|-------------------------------------------------------------------|----------|--|--|
| П           | Opkald til alle dine telefonnumre ringer på alle dine telefoner.  |          |  |  |
| П           | Efter 30 sekunder går alle kald til telefonsvareren.              |          |  |  |
| п           | Du ringer ud med virksomhedens hovednummer.                       | Eksempel |  |  |
| "På farten" |                                                                   |          |  |  |
| п           | Opkald til alle dine telefonnumre ringer kun på din mobil.        |          |  |  |
| п           | Efter 30 sekunder går alle kald til telefonsvareren.              |          |  |  |
| п           | Du ringer ud med virksomhedens hovednummer.                       |          |  |  |
| "Fri"       |                                                                   |          |  |  |
| п           | Opkald til alle dine erhvervsnumre går direkte til telefonsvaren. |          |  |  |
| п           | Opkald til dit privatnummer ringer på din mobil.                  |          |  |  |
| п           | Du ringer ud med dit privatnummer.                                |          |  |  |
| ″l mø       | de"                                                               |          |  |  |
| п           | Opkald til alle dine erhvervsnumre går til ieres omstilling.      |          |  |  |
| п           | Opkald til dit privatnummer ringer på din mobil.                  |          |  |  |
| П           | Du ringer ud med virksomhedens hovednummer.                       |          |  |  |

For at oprette en profil klikker du på tilføj profil knappen. Herefter skal du tage stilling til, hvad der skal ske, hvis du bliver ringet op på dine forskellige telefonnumre. Du skal ligeledes tage stilling til, hvilket nummer der skal vises, når du ringer ud fra dine forskellige telefoner.

### Tidsstyring

Når du har oprettet dine forskellige profiler, kan du, via kalenderen, opsætte tidsstyring af profilerne. Du markerer området med musen, hvor du ønsker en bestemt profil aktiv. Eksempelvis "På arbejde" skal være aktiv mandag fra 8 til 16. Din profil "På arbejde" vil nu være aktiv i det tidsrum. I eksemplet ovenover vil det betyde:

- Opkald til alle dine telefonnumre ringer på alle dine telefoner.
- Efter 30 sekunder går alle kald til telefonsvareren.

Du ringer ud med virksomhedens hovednummer.

Bemærk: Hvis du ikke har valgt en bestemt profil i kalenderen, vælges standardprofilen automatisk (alle numre ringer på alle telefoner).

### Vælg profil (tilsidesæt tidsstyring)

Du har altid mulighed for, via boksen i venstre hjørne, at vælge, hvilken af dine profiler som er den aktive. Den vil være aktiv indtil, du vælger en anden profil. Dette kunne eksempelvis være aktuelt, hvis du har ferie. Hvis du vælger "Tidsstyring" profilen, vil tidsstyringen blive aktiveret, og den aktive profil vil blive ændret løbende, så den passer med kalenderens.